# HP LoadRunner

Windows ®およびLinuxオペレーティングシステム向け ソフトウェアバージョン: サービスパック11.52

インストール・ガイド

ドキュメントリリース日:2013 年 3 月 ソフトウェアリリース日:2013 年 3 月

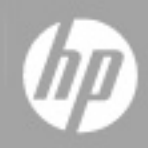

ご注意

## 保証

HP製品、またはサービスの保証は、当該製品、およびサービスに付随する明示的な保証文によってのみ規定されるものとします。ここでの記載で追加保証を意図するものは一切ありません。ここに含まれる技術的、編集上の誤り、または欠如について、HPはいかなる責任も負いません。

ここに記載する情報は、予告なしに変更されることがあります。

# 権利の制限

機密性のあるコンピューターソフトウェアです。これらを所有、使用、または複製するには、HPからの 有効な使用許諾が必要です。商用コンピューターソフトウェア、コンピューターソフトウェアに関する文 書類、および商用アイテムの技術データは、FAR12.211および12.212の規定に従い、ベンダーの標 準商用ライセンスに基づいて米国政府に使用許諾が付与されます。

# 著作権について

© Copyright 1993-2013 Hewlett-Packard Development Company, L.P.

### 商標について

Adobe™は、Adobe Systems Incorporated (アドビシステムズ社)の商標です。

Microsoft®およびWindows®は、米国におけるMicrosoft Corporationの登録商標です。

UNIX®は、The Open Groupの登録商標です。

# ドキュメントの更新情報

このマニュアルの表紙には、以下の識別情報が記載されています。

- ソフトウェアバージョンの番号は、ソフトウェアのバージョンを示します。
- ドキュメントリリース日は、ドキュメントが更新されるたびに変更されます。
- ソフトウェアリリース日は、このバージョンのソフトウェアのリリース期日を表します。

更新状況、およびご使用のドキュメントが最新版かどうかは、次のサイトで確認できます。

#### http://support.openview.hp.com/selfsolve/manuals

このサイトを利用するには、HP Passportへの登録とサインインが必要です。HP Passport IDの登録は、次のWebサイトから行なうことができます。

#### http://h20229.www2.hp.com/passport-registration.html (英語サイト)

または、HP Passport のログインページの [New users - please register] リンクをクリックします。

適切な製品サポートサービスをお申し込みいただいたお客様は、更新版または最新版をご入手いただけます。詳細は、HPの営業担当にお問い合わせください。

# サポート

HPソフトウェアサポートオンラインWebサイトを参照してください。

#### http://support.openview.hp.com

このサイトでは、HPのお客様窓口のほか、HPソフトウェアが提供する製品、サービス、およびサポート に関する詳細情報をご覧いただけます。

HPソフトウェアオンラインではセルフソルブ機能を提供しています。 お客様のビジネスを管理するのに 必要な対話型の技術 サポートツールに、素早く効率的にアクセスできます。 HPソフトウェアサポート のWebサイトでは、次のようなことができます。

- 関心のあるナレッジドキュメントの検索
- サポートケースの登録とエンハンスメント要求のトラッキング
- ソフトウェアパッチのダウンロード
- サポート契約の管理
- HPサポート窓口の検索
- •利用可能なサービスに関する情報の閲覧
- 他のソフトウェアカスタマーとの意見交換
- ソフトウェアトレーニングの検索と登録

ー部のサポートを除き、サポートのご利用には、HP Passportユーザーとしてご登録の上、サインイン していただく必要があります。また、多くのサポートのご利用には、サポート契約が必要です。HP Passport IDを登録するには、次のWebサイトにアクセスしてください。

http://h20229.www2.hp.com/passport-registration.html (英語サイト)

アクセスレベルの詳細については、次のWebサイトをご覧ください。

http://support.openview.hp.com/access\_level.jsp

# 目次

| インストール・ガイド                                | 1  |
|-------------------------------------------|----|
| 目次                                        | 5  |
| はじめに                                      | 7  |
| 本書の構成                                     |    |
| 対象読者                                      | 7  |
| LoadRunnerドキュメント                          |    |
| その他 のオンライン・リソース                           | 8  |
| LoadRunner用語                              | 9  |
| インストールの前に                                 |    |
| Windows への LoadRunner のインストールについて         | 10 |
| Linux への LoadRunner のインストールについて           |    |
| Windows での動作環境                            |    |
| Controller, VuGen, Analysis の動作環境         | 10 |
| Windows 用 Load Generatorの動作環境             | 11 |
| 必須のソフトウェア                                 | 12 |
| インストール前の設定                                | 13 |
| Windows への LoadRunner のインストール             | 14 |
| インストールの実行                                 | 14 |
| LoadRunner インストール・コンポーネント                 | 25 |
| 追加コンポーネントのインストール                          | 26 |
| ホスト ID の判 別                               |    |
| Citrix Server エージェントのインストール               |    |
| Microsoft Terminal Server エージェントのインストール   | 31 |
| VTS のインストール                               | 31 |
| ユーザ・ログインの設定                               |    |
| LoadRunner のサイレント・インストール                  | 35 |
| HP LoadRunner User Interface Pack のインストール |    |

| LoadRunner のアップグレード                      |    |
|------------------------------------------|----|
| Linux でのHP Load Generator のインストール        |    |
| インストール・プロセスについて                          |    |
| 動作環境の適合                                  | 40 |
| Linux Load Generator セットアップ・ウィザードの実行     | 41 |
| サイレント・インストールの実行                          |    |
| Linux 環境の設定                              | 43 |
| 環境変数の設定                                  | 43 |
| Linux インストールの検証                          | 44 |
| verify_generator の実行                     | 45 |
| Controller の接続の確認                        | 45 |
| Linux LoadRunner Load Generator のアップグレード |    |
| HP Load Generator のアンインストール              |    |
| 推奨設定                                     |    |
| ファイル記 述 子 の追 加                           | 48 |
| プロセス・エントリの追加                             |    |
| スワップ領域を増やす                               |    |
| ライセンスの表示または変更                            |    |
| 新規 ライセンスのインストール                          |    |
| ライセンス情報の表示                               | 51 |
| ホスト ID の生 成                              |    |
| ライセンスのトラブルシューティング                        |    |
| トラブルシューティング                              |    |

# はじめに

『HP LoadRunner インストール・ガイド』へようこそ。HP LoadRunner は、パフォーマンス・テストのための ツールです。このツールを使用して、アプリケーション全体に負荷をかけ、クライアント、ネットワークおよ びサーバの潜在的なボトルネックの切り分けと特定を行います。

本書では、HP LoadRunner のインストールとセットアップの方法を説明します。

## 本書の構成

本書は、次の章で構成されています。

第1章インストールの前に

システム要件を含め、LoadRunnerのインストール・プロセスに備えるための情報を提供します。

第2章 Windows プラットフォームへの LoadRunner のインストール

LoadRunner のフル・バージョンまたは LoadRunner コンポーネントを Windows プラットフォームにインストールする方法を説明します。

第3章 Linux プラットフォームでの HP Load Generator のインストール

Linux プラットフォームでの Load Generator のインストールおよび設定方法を説明します。

#### 第4章ライセンスの表示と変更

LoadRunner のライセンス情報を入力,変更または表示する方法を説明します。

### 対象読者

本書は、LoadRunner のインストールとセットアップを行う必要のあるユーザを対象とします。本書の読者は、システム管理について若干の知識があることが求められます。

# LoadRunner ドキュメント

LoadRunnerドキュメント・セットは、次のガイドと参照先で構成されます。これらは、オンライン、PDF 形式、またはその両方で入手できます。PDFはAdobe Readerを使用して参照や印刷を行うことが できます。Adobe Readerは、AdobeのWebサイト(http://www.adobe.com/jp)からダウンロードできま す。

ドキュメントへのアクセス方法

LoadRunnerドキュメントには次のようにしてアクセスできます。

LoadRunnerをインストール後、[スタート]>[すべてのプログラム]>[HP ソフトウェア]>[HP LoadRunner]>[文書]をクリックし、関連ドキュメントを選択します。

 Controller, VuGen, または Analysis の[ヘルプ]メニューで、[LoadRunner のヘルプ]をクリックして LoadRunnerドキュメントを開きます。

#### 最初にお読みいただくドキュメント

- 『Readme』: LoadRunner に関する最新のお知らせど情報を提供します。『Readme』には、 [ス タート]メニューからアクセスします。
- 『HP LoadRunner チュートリアル』:自分のペースで進められる印刷可能なガイドです。負荷テストのプロセスを示し、LoadRunnerのテスト環境に慣れていただくことを目的としています。チュートリアルにアクセスするには、[スタート]>[すべてのプログラム]>[HP ソフトウェア]>[HP LoadRunner]>[文書]>[チュートリアル]をクリックします。

#### LoadRunner ガイド

- **『HP Virtual User Generator ユーザーズ・ガイド』**: VuGen を使用してスクリプトを作成する方法 について説明します。このユーザーズ・ガイドは、必要に応じてオンラインの『HP LoadRunner Function Reference』と合わせて参照してください。
- 『HP LoadRunner Controller ユーザーズ・ガイド』: Windows 環境で LoadRunner Controller を 使用して LoadRunner シナリオを作成し実行する方法について説明します。また,サーバ・モニタ 環境のセットアップ方法と、シナリオの実行中に生成されたデータを監視する LoadRunner モニタの 設定方法についても説明します。
- 『HP LoadRunner Analysis ユーザーズ・ガイド』: LoadRunner Analysis グラフとレポートを使用 してシナリオの実行後にシステム・パフォーマンスを分析する方法について説明します。
- 『HP LoadRunner インストール・ガイド』: LoadRunner とLoadRunner の追加コンポーネントのインストール方法について説明します。

#### LoadRunner References

- 『LoadRunner Function Reference』(英語版): 仮想ユーザ・スクリプトの作成時に使用できる LoadRunner のすべての関数を, その使用例とともにオンラインで参照できます。
- 『Analysis API Reference』(英語版): この Analysis API セットは、Analysis セッションを無人作成する場合や、Controllerでのテスト実行の結果からユーザ定義のデータ抽出を実行する場合に使用できます。この参照先へは、Analysisの[ヘルプ]メニューからアクセスできます。
- 『トラブルシューティング』: [出力]ダイアログ・ボックス([Controller]>[表示]>[出力メッセージを表示])に、シナリオ実行時に発生したエラーの詳細が表示されます。[ヘルプ]カラムのアイコンをクリックしてトラブルシューティング・ガイドを開きます。このガイドには、Controller 接続および Web プロトコル・エラーのわかりやすい説明とトラブルシューティングのヒントが含まれます。また、Winsock、SAPGUI、Citrix プロトコルに関する一般的なトラブルシューティングのヒントが含まれます。 れます。

#### ドキュメントの更新情報

HP ソフトウェアは、製品ドキュメントを新しい情報で継続的に更新しています。

最新の更新を確認する,あるいは使用している文書が最新版であるかどうかを確認するには、HP ソフトウェア製品マニュアルWebサイト(http://support.openview.hp.com/selfsolve/manuals)を参照 してください。

### その他のオンライン・リソース

次のその他のオンライン・リソースは、LoadRunnerの[ヘルプ]メニューから利用可能です。

| リソース                            | 説明                                                                                                    |
|---------------------------------|----------------------------------------------------------------------------------------------------|
| トラブルシュー<br>ティングとナ<br>レッジ ベース    | セルフソルブ技術情報を検索できるHP ソフトウェア・サポート Web サイトのトラブ<br>ルシューティング・ページを開きます。 <b>[ヘルプ]&gt;[トラブルシューティングとナレッジ<br/>ベース]</b> を選択します。 この Web サイトの URL<br>は, http://support.openview.hp.com/troubleshooting.jsp です。                                                                                                    |
| LoadRunner<br>ライセンス・<br>ユーティリティ | [LoadRunner ライセンス・ユーティリティ]ダイアログ・ボックスを開きます。 このダイア<br>ログ・ボックスには,既存のライセンスの概要が表示されます。 追加のライセンスをイ<br>ンストールすることもできます。 詳細については, 『LoadRunner インストール・ガイ<br>ド 』を参照してください。                                                                                                    |
| HP ソフトウェ<br>ア・ <del>サポー</del> ト | <ul> <li>HP ソフトウェア・サポート Web サイトを開きます。このサイトでは、セルフ・ソルブ技術情報を参照できます。また、ユーザディスカッションフォーラムにおける新情報送信、既存情報の検索、サポート・リクエストの送信、パッチや最新版ドキュメントのダウンロードなど、さまざまなサービスをご利用いただけます。[ヘルプ]&gt;[HP ソフトウェア サポート サイト]を選択します。この Web サイトの URL はhttp://support.openview.hp.com です。</li> <li>一部を除き、サポートのご利用には、HP Passport ユーザとしてご登録の上、ログインしていただく必要があります。また、多くのサポートのご利用には、サポート契約が必要です。</li> </ul> |
|                                 | <ul> <li>アクセス・レベルに関する詳細は、以下のWebサイトにアクセスしてください。http://support.openview.hp.com/access_level.jsp</li> </ul>                                                                                                    |
|                                 | <ul> <li>HP Passport ユーザID を登録するには、次のURLを参照してください。http://h20229.www2.hp.com/passport-registration.html(英語サイト)</li> </ul>                                                                                                    |
| HP ソフトウェ<br>ア Web サイ<br>ト       | HP ソフトウェア Web サイトを開きます。このサイトでは、HP ソフトウェア製品に関<br>する最新情報をご覧になれます。たとえば、新しいソフトウェアのリリース、セミ<br>ナー、展示会、カスタマ・サポートなどの情報が含まれます。[ヘルプ]>[HP ソフト<br>ウェア Web サイト]を選択します。この Web サイトの URL は<br>www.hp.com/go/software(英語サイト)です。                                                                                                    |

# LoadRunner 用語

| 仮 想 ユーザ                | 実際のユーザをエミュレートする仮想のユーザで,LoadRunnerによって作成<br>される。 |
|------------------------|-------------------------------------------------|
| Load Generator マ<br>シン | LoadRunner の仮 想 ユーザをホスト するワークステーション。            |
| Controller マシン         | LoadRunner Controller をホストするコンピュータ。             |
| 仮 想 ユーザ・グルー<br>プ       | 共通の特性(動作する機種,使用するクライアントなど)を持つ仮想ユーザの集まり。         |

第1章

# インストールの前に

本章では、LoadRunnerのインストール・プロセスに備えるための情報を提供します。LoadRunnerを インストールする前に、動作環境を確認してください。

# Windows への LoadRunner のインストールについて

LoadRunner インストール・ディスクには、LoadRunner のコンポーネントのインストール・プロセスを順を 追って実行するためのセットアップ・プログラムが収録されています。セットアップ・プログラムを実行する と、LoadRunner がシングル・ユーザ・コンピュータのハードディスクにインストールされます。

LoadRunner インストールでは、仮想ユーザおよびサーバ側のコンポーネントを含む完全な LoadRunner 設定がインストールされます。

Windows プラットフォームへのインストール方法の詳細については、「Windows への LoadRunner のインストール」(14ページ)を参照してください。

### Linux への LoadRunner のインストールについて

LoadRunner Load Generator コンポーネントを Linux プラットフォームにインストールして,仮想ユーザを 実行することができます。Linux ベースの仮想ユーザは,Windows プラットフォームにインストールされ ている LoadRunner Controller と通信して動作します。

詳細については、「Linux での HP Load Generator のインストール」 (38ページ)を参照してください。

## Windows での動作環境

本項では、LoadRunnerコンポーネントをWindows プラットフォームにインストールするために必要な動作環境を説明します。

**注:** HP Diagnostics の動作環境については, HP Diagnostics インストールおよび設定ガイドを参照してください。

| Controller, VuGen, Analysis の動作環境 | · · · · · · · · · · · · · · · · · · · | 10 |
|-----------------------------------|---------------------------------------|----|
| Windows 用 Load Generator の動作環境    |                                       | 11 |

### Controller, VuGen, Analysis の動作環境

次の表に Controller, VuGen, Analysis をインストールするために必要な動作環境を示します。

| プロセッサ              | <b>CPU の種類</b> : Intel Core, Pentium, Xeon, AMD, またはこれらと互換性のあるもの                                     |  |
|--------------------|----------------------------------------------------------------------------------------------------|--|
|                    | <b>速度</b> :1GHz以上。2GHz以上を推奨                                                                          |  |
| オペレーティング・システム      | サポートされている Windows オペレーティング・システム:                                                                     |  |
|                    | • Windows XP Professional SP3 32 ビット                                                                 |  |
|                    | • Windows Server 2003 Standard Edition/Enterprise Edition SP2<br>32 ビット                              |  |
|                    | <ul> <li>Windows Server 2008 Standard Edition/Enterprise Edition SP2<br/>32 ビットおよび 64 ビット</li> </ul> |  |
|                    | • Windows 7 SP1 32 ビット および 64 ビット                                                                    |  |
|                    | Windows 2008 R2 SP1                                                                                  |  |
|                    | Windows 8                                                                                            |  |
| メモリ( RAM)          | <b>最小</b> :1GB                                                                                       |  |
|                    | <b>注:</b> 必要なメモリ容量はプロトコルの種類とテスト対象システム<br>に依存し、大きく異なる場合があります。                                         |  |
| ブラウザ               | ・ Microsoft Internet Explorer 6.0 SP1 または SP2                                                        |  |
|                    | Microsoft Internet Explorer 7.0                                                                      |  |
|                    | Microsoft Internet Explorer 8.0                                                                      |  |
|                    | Microsoft Internet Explorer 9.0                                                                      |  |
|                    | Microsoft Internet Explorer 10.0                                                                     |  |
| 利用可能なハードディスク<br>領域 | <b>最小</b> :2GB                                                                                       |  |

### Windows 用 Load Generator の動作環境

次の表に Windows プラットフォームに Load Generator をインストールするために必要な動作環境を示します。

| プロセッサ | CPU の種類: Intel Core, Pentium, Xeon, AMD, または |
|-------|----------------------------------------------|
|       | これらと互換性のあるもの                                 |
|       | <b>速度</b> :1 GHz 以上。2 GHz 以上を推奨              |

| オペレーティング・システム | サポートされている Windows オペレーティング・システム:                                                                                                    |  |
|---------------|----------------------------------------------------------------------------------------------------|--|
|               | • Windows XP Professional SP3 32 ビット                                                                                                    |  |
|               | Windows Server 2003 Standard                                                                                                    |  |
|               | • Edition/Enterprise Edition SP2 32 ビット                                                                                                    |  |
|               | Windows Server 2008 Standard                                                                                                    |  |
|               | ・ Edition/Enterprise Edition SP2 32 ビット および 64 ビット                                                                                                    |  |
|               | • Windows 7 SP1 32 ビット および 64 ビット                                                                                                    |  |
|               | Windows 2008 R2 SP1                                                                                                    |  |
|               | Windows 8                                                                                                    |  |
| メモリ( RAM)     | <b>最小</b> :1GB                                                                                                    |  |
|               | 注:必要なメモリ容量はプロトコルの種類とテスト対象システム                                                                                                    |  |
|               | に依存し、大きく異なる場合があります。                                                                                                    |  |
| ブラウザ          | に依存し、大きく異なる場合があります。<br>• Microsoft Internet Explorer 6.0 SP1 または SP2                                                                                                    |  |
| ブラウザ          | に依存し、大きく異なる場合があります。<br>• Microsoft Internet Explorer 6.0 SP1 または SP2<br>• Microsoft Internet Explorer 7.0                                                                                                    |  |
| ブラウザ          | に依存し、大きく異なる場合があります。<br>• Microsoft Internet Explorer 6.0 SP1 または SP2<br>• Microsoft Internet Explorer 7.0<br>• Microsoft Internet Explorer 8.0                                                                  |  |
| ブラウザ          | に依存し、大きく異なる場合があります。<br>• Microsoft Internet Explorer 6.0 SP1 または SP2<br>• Microsoft Internet Explorer 7.0<br>• Microsoft Internet Explorer 8.0<br>• Microsoft Internet Explorer 9.0                             |  |
| ブラウザ          | に依存し、大きく異なる場合があります。<br>Microsoft Internet Explorer 6.0 SP1 または SP2<br>Microsoft Internet Explorer 7.0<br>Microsoft Internet Explorer 8.0<br>Microsoft Internet Explorer 9.0<br>Microsoft Internet Explorer 10.0 |  |

**注:** Linux プラットフォームに Load Generator をインストールする場合の動作環境の詳細については、「動作環境の適合」(40ページ)を参照してください。

# 必須のソフトウェア

LoadRunner をインストールする前に特定のソフトウェアをインストールする必要がありま す。LoadRunner インストール・ウィザードを実行したとき、必須ソフトウェアがコンピュータにインストール 済みでなければ、どのソフトウェアが不足しているかが検出され、それをインストールするかどうか確認 を求められます。

次の必須ソフトウェアをインストールしておく必要があります。

- Microsoft Windows Installer 3.1
- Windows Imaging Component。これは, .NET Framework 4.0 の前提条件です。
- .NET Framework 3.5 SP1(インストールの指示として次の注記を参照してください。)
- .NET Framework 4.0
- Microsoft .NET 再頒布可能 ランタイム MSI 用 Web Services Enhancements (WSE) 2.0 SP3

- Microsoft .NET 再頒布可能 ランタイム MSI 用 Web Services Enhancements(WSE) 3.0
- Microsoft Core XML Services(MSXML) 6.0
- Microsoft Visual C++ 2005 SP1 再頒布可能パッケージ MFC セキュリティの更新(x86)
- Microsoft Visual C++ 2005 SP1 再頒布可能パッケージ MFC セキュリティの更新(x64)
- Microsoft Visual C++ 2008 SP1 再頒布可能パッケージ MFC セキュリティの更新(x86)
- Microsoft Visual C++ 2008 SP1 再頒布可能パッケージ MFC セキュリティの更新(x64)
- Microsoft Visual C++ 2010 SP1 再頒布可能パッケージ MFC セキュリティの更新(x86)
- Microsoft Data Access Components(MDAC) 2.8 SP1(またはこれ以降)

**注:**.NET Framework 3.5.1 のインストール

- Windows 7: NET Framework 3.5.1 が標準設定でインストールされています。
- Windows 2008 R2: .NET Framework 3.5.1 をインストールするには、[管理ツール]>
  [Service Manager]>[機能]をクリックします。[機能の追加]をクリックし、[.NET
  Framework 3.5.1]チェック・ボックスをオンにして、[インストール]をクリックします。
- Windows 8: Windows 8の場合, .NET Framework 3.5.1 は自動的にインストールされません。LoadRunner コンポーネントを実行するには、コンピュータで.NET Framework 3.5.1を有効にする必要があります。その場合, .NET Framework 3.5.1を必要とするアプリケーションをインストールまたは実行するか、[コントロールパネル]で.NET Framework 3.5.1を有効に設定します。いずれの場合もインターネット接続が必要です。詳細については、次を参照してください。http://msdn.microsoft.com/en-us/library/hh506443.aspx
- その他 すべてのバージョンの Windows: .NET Framework 3.5.1 インストーラを使用して .NET Framework 3.5.1 をインストールします。

# インストール前の設定

インストールを開始する前に、次の設定情報を確認してください。

- LoadRunnerのインストールを実行するには、対象マシンでの完全ローカル管理権限がなければなりません。
- マシンにいずれかのバージョンのLoadRunner がインストールされている場合は、新規インストールを 開始する前に現在のバージョンをアンインストールしてください。
- インストールの実行にUNC(Universal Naming Convention)パスを使うことはできません。したがって、LoadRunnerのインストール・フォルダがネットワーク・ドライブ上にある場合は、インストールを実行する前にそのネットワーク・ドライブを割り当てておく必要があります。
- LoadRunner はターミナル・サーバ経由でのインストールはサポートしません。インストールは目的の マシンで実行されなければなりません。
- LoadRunner は、既存のHP Performance Center、または Analysis、VuGen あるいは Service Test のスタンドアロン・インストールを含むマシンにはインストールできません。
- 英語バージョン以外のWindowsを使用していて、ご使用のマシンからインターネットに接続できない場合、LoadRunnerインストールを実行する前に.NET Framework 3.5 SP1をインストールする必要があります。

第2章

# Windows への LoadRunner のインストール

本章では、LoadRunnerのフル・バージョンまたはLoadRunnerコンポーネントをWindows プラットフォームにインストールする方法を説明します。

### インストールの実行

**注意:** LoadRunnerをインストールする前に,システム要件など,「インストールの前に」(10ページ)で説明しているインストール準備に関する情報を確認してください。

LoadRunner または追加コンポーネントをインストールするには、次の手順で行います。

1. UAC(ユーザ・アカウント制御)を無効にし、コンピュータを再起動します。

UAC を無効にする方法の詳細については、お使いの Microsoft Windows のドキュメントを参照してください。

**注:** Windows XP Professional および Windows Server 2003 の場合, UAC の無効化は不要です。

2. インストール・ディスクのルート・フォルダで setup.exe を実行します。

LoadRunner インストール・プログラムが起動し、インストール・メニュー・ページが表示されます。

| HP LoadRunner 11.50         | )           |
|-----------------------------|-------------|
| <u>LoadRunner フル セットアップ</u> | インストール ガイド  |
| VuGen                       | Readme      |
| Analysis                    | <u>サポート</u> |
| Load Generator              | 参照          |
| Monitors Over Firewall      |             |
| MI Listener                 |             |
| HostID                      |             |
| <u>追加コンポーネント</u>            |             |
|                             | 終了          |
|                             |             |

3. 必要なインストール・オプションを選択します。

インストールのメイン・ページで、次のオプションの1つを選択します。

 [LoadRunner フル セットアップ]: Controller, Virtual User Generator (VuGen), Analysis, Load Generator などの主要な LoadRunner のコンポーネントをインストー ルします。このオプションは、負荷テストのシナリオを実行するマシンの場合に使用します。

インストールに含まれているコンポーネントの詳細については、「LoadRunner インストール・コン ポーネント」(25ページ)を参照してください。

- [VuGen]: スタンドアロン・バージョンの LoadRunner Virtual User Generator(VuGen)をインストールします。
- [Analysis]: スタンドアロン・バージョンの Load Runner Analysis をインストールします。
- Load Generator: 仮想ユーザを実行して負荷を生成する場合に必要なコンポーネントをインストールします。このオプションは、負荷を生成するだけで仮想ユーザは制御しないマシンの場合に使用します。
- [Monitors Over Firewall]:ファイアウォール越しに監視を行うエージェント・マシンにコンポーネントをインストールします。詳細については、『HP LoadRunner Controller ユーザーズ・ガイド』の「ファイアウォールの使用」の章を参照してください。

- [MI Listener]: ファイアウォール越しの仮想ユーザの実行および監視で使用する MI Listener マシンに必要なコンポーネントをインストールします。詳細については、『HP LoadRunner Controller ユーザーズ・ガイド』の「ファイアウォールの使用」の章を参照してください。
- [ホスト ID]:コンピュータのホスト ID を表示するホスト ID ジェネレータが開きます。
- [追加コンポーネント]: LoadRunner インストール・ディスクのルート・フォルダにある Additional Components フォルダが開きます。このフォルダから、次のコンポーネントをインストールできます。
  - Agent for Citrix Server
  - Agent for Microsoft Terminal Server
  - Assembly Crawler for Analysis API
  - HostID Generator
  - HP Diagnostics Mediator
  - HP Performance Validation SDK
  - IDE Add-Ins
  - LRTCPDump
  - Monitor Probe for Microsoft COM+ Server のコンポーネント
  - MQTester
  - 。 SAP Tools : SAPGUI Spy および SAPGUI Verify Scripting
  - Standalone Applications: Analysis, Load Generator, MI Listener, Monitors over Firewall, VTS(Virtual Table Server) および VuGen
  - WinPcap

これらの各コンポーネントの詳細については、「追加コンポーネントのインストール」(26ページ)を参照してください。

4. 必要に応じて、必須のソフトウェアをインストールします。

LoadRunner をインストールする前に、たとえば.NET Framework 3.5 SP1 など、特定のソフトウェアをインストールしておく必要があります。必須ソフトウェアがまだコンピュータにインストールされていない場合は、必須プログラムの一覧を表示したダイアログ・ボックスが開きます。

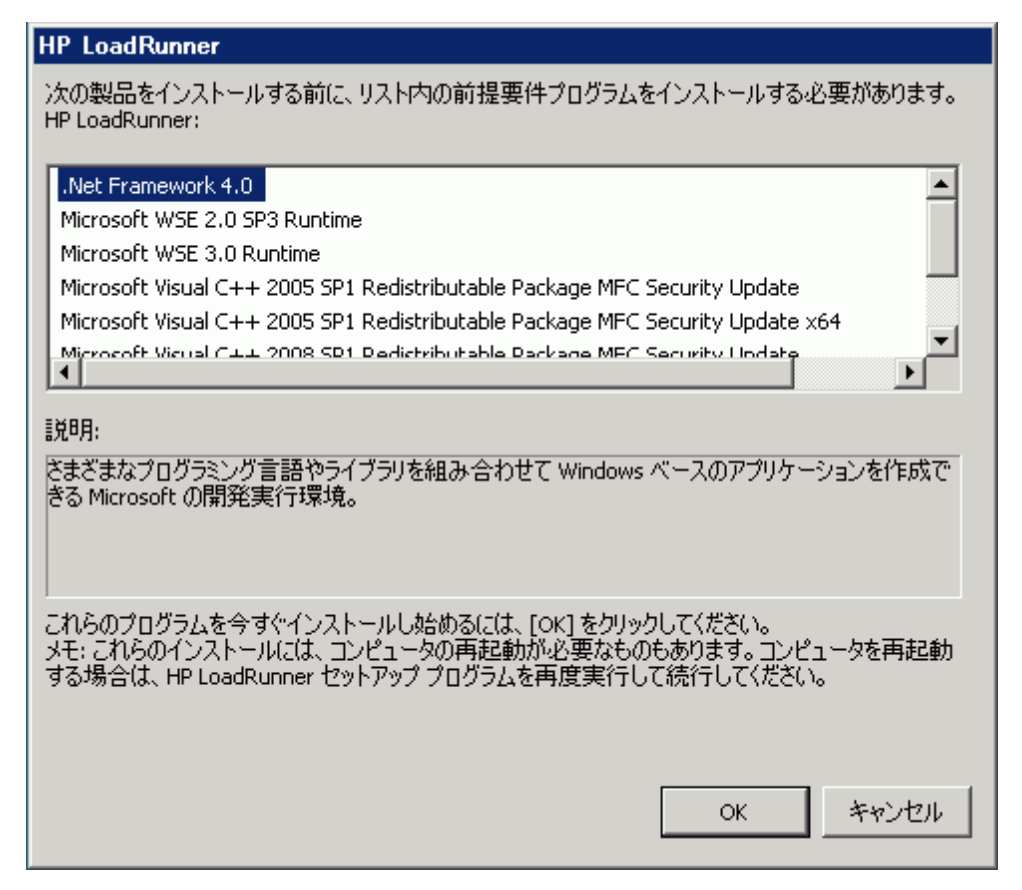

LoadRunner のインストールを続行する前に一覧のソフトウェアをインストールするには、[OK]をクリックします。[キャンセル]をクリックすると、必須のソフトウェアがない状態では LoadRunner をインストールできないため、LoadRunner インストーラは終了します。

**注:** 必須のソフトウェアの一覧については、「必須のソフトウェア」(12ページ)を参照してください。

5. LoadRunner のインストールを開始します。

LoadRunner セットアップ・ウィザードが開き,ようこそページが表示されます。

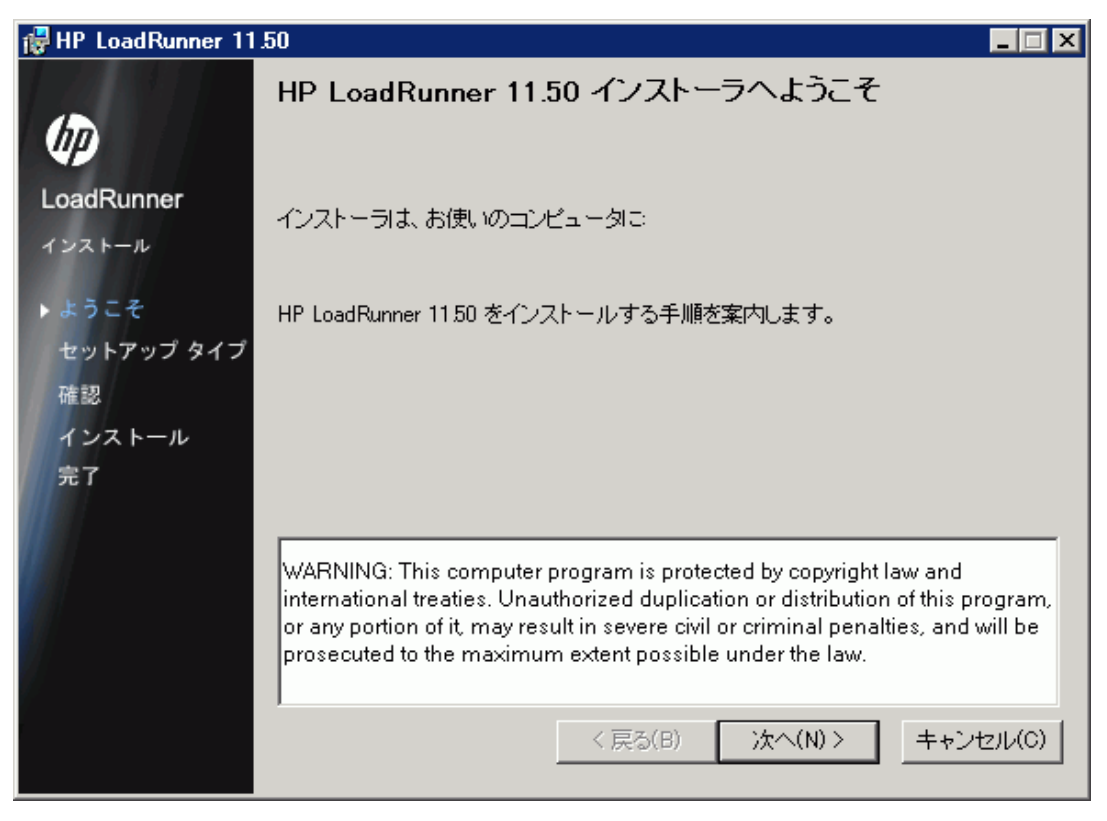

[次へ]をクリックして先に進みます。

使用許諾契約をお読みください。
 使用許諾契約の条項に同意する場合は、[同意する]を選択します。

| 🛃 HP LoadRunner 11               | .50                                                                                               | _ 🗆 🗙            |
|----------------------------------|---------------------------------------------------------------------------------------------------|------------------|
| 1201                             | 使用許諾契約書                                                                                           |                  |
| 100<br>LoadRunner                | 使用許諾契約書をお読みください。以下の条件に同意される場合は、「同意する、 をクリックしてから、沃へ、 をクリックしてください。<br>い。その他の場合は、キャンセル、 をクリックしてください。 |                  |
| インストール                           | 1                                                                                                 | -                |
| ▶ようこそ                            | END USER LICENSE AGREEMENT                                                                        |                  |
| セットアップ タイブ<br>確認<br>インストール<br>完了 |                                                                                                   | Œ<br>TTO<br>( A  |
|                                  | ○ 同意しない(D) ○ 同意する(A)                                                                              |                  |
| 7                                | < 戻る( <u>B</u> ) 次へ( <u>N</u> ) > キャン1                                                            | 2/1/( <u>C</u> ) |

[次へ]をクリックして先に進みます。

7. LoadRunner のインストールをコンピュータに登録します。

[ユーザー情報]ページで,名前と組織名を入力します。

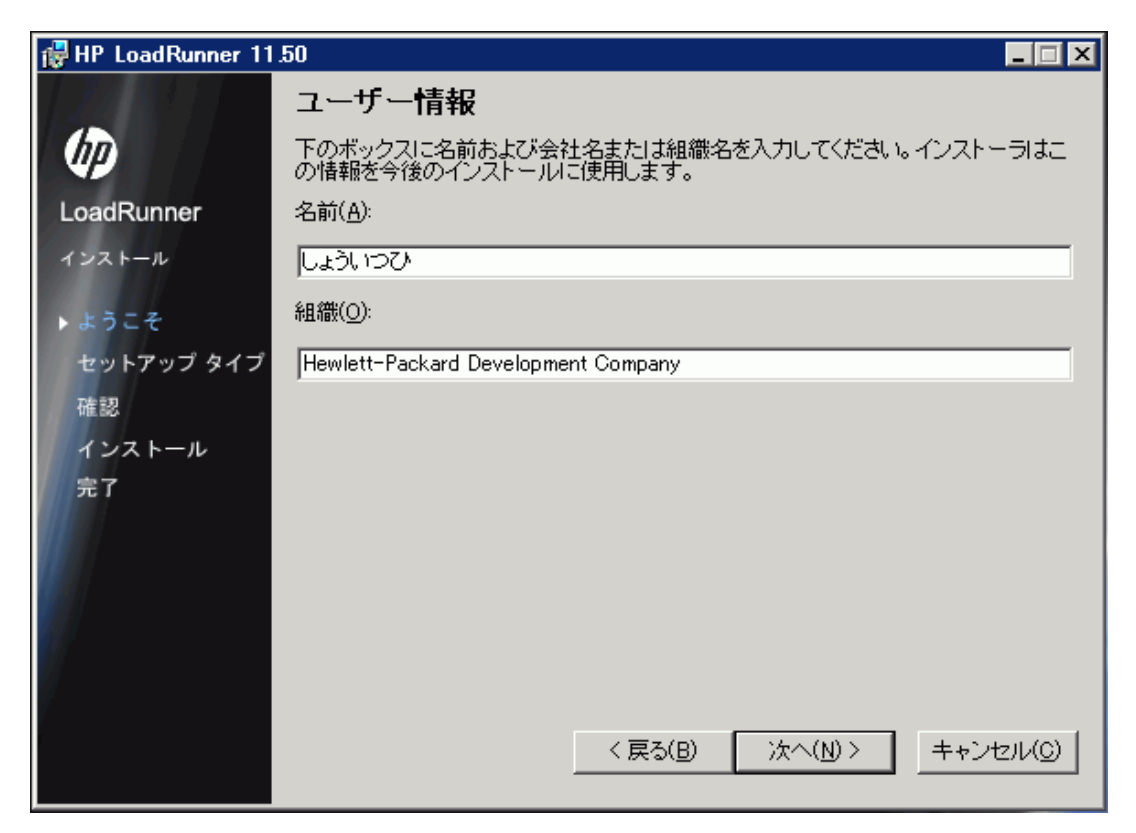

[次へ]をクリックして先に進みます。

インストール・フォルダを選択します。
 インストール先として提示されたフォルダを受け入れるか、別のフォルダの場所を表示します。

| 🛃 HP LoadRunner 11 | .50                                                                            |             |  |
|--------------------|--------------------------------------------------------------------------------|-------------|--|
| Ø                  | インストール先フォルダの選択                                                                 |             |  |
| LoadRunner         | インストーラは、選択されたフォルダに HP LoadRunner 11.50                                         | をインストールします。 |  |
| インストール             | このフォルダにインストールするには、"次へ"をクリックしてください。別のフォルダに<br>インストールするには、以下に入力するか "参照"をクリックします。 |             |  |
| ようこそ               | 各ディスクドライブの利用可能なディスク領域を表示するには、"必要ディスク容量"<br>まないたクロック」ます                         |             |  |
| ▶ セットアップ タイプ       | 1.5525550438                                                                   |             |  |
| 確認                 | フォルダ(E):                                                                       |             |  |
| インストール             | C:¥Program Files (x86)¥HP¥LoadRunner¥                                          | 参照(R)       |  |
| 完了                 |                                                                                | ディスク コスト(D) |  |
|                    | 🔽 デスクトップ ショートカットの作成                                                            |             |  |
|                    | ▶ クイック起動ショートカットの作成                                                             |             |  |
| V                  | 🔽 スタート メニュー ショートカットの作成                                                         |             |  |
| /                  |                                                                                |             |  |
|                    | < 戻る(B) 次へ(N) >                                                                | > キャンセル(C)  |  |

[ディスク コスト]をクリックして各ドライブのディスク容量を確認します。このダイアログ・ボックスには 各ディスクのサイズ,使用可能容量,および必須容量が表示されます。

[OK]をクリックし, [ディスクコスト]ダイアログ・ボックスを閉じます。

[次へ]をクリックして先に進みます。

9. インストール・プロセスを開始します。

インストールを確認するメッセージがウィザード画面に表示されます。

| 🔂 HP LoadRunner 11 | .50                                           |       |
|--------------------|-----------------------------------------------|-------|
|                    | インストールの確認                                     |       |
| Ø                  | HP LoadRunner 11:50 をコンピュータにインストールする準備ができました。 |       |
| LoadRunner         | インストールを開始するには、"次へ"をクリックしてください。                |       |
| インストール             |                                               |       |
| ようこそ               |                                               |       |
| セットアップ タイプ         |                                               |       |
| ▶確認                |                                               |       |
| インストール             |                                               |       |
| 完了                 |                                               |       |
|                    |                                               |       |
|                    |                                               |       |
|                    |                                               |       |
|                    |                                               |       |
| у<br>              | < 戻る(B) 次へ(N) > キャン                           | セル(C) |

[次へ]をクリックしてインストールを開始します。[HP LoadRunnerをインストールしています] 画 面が開き, インストールの進行状況が表示されます。

10. インストール・プロセスを完了します。

インストールが完了すると、インストールが正常に終了したことを示すウィザード・ページが表示されます。

| 🛃 HP LoadRunner 11 | .50                                  |
|--------------------|--------------------------------------|
|                    | インストールの完了                            |
| Ø                  | HP LoadRunner 11.50 は正常にインストールされました。 |
| LoadRunner         | 終了するには、"完了"をクリックしてください。              |
| インストール             |                                      |
| ようこそ               |                                      |
| セットアップ タイプ         |                                      |
| 確認                 |                                      |
| インストール             |                                      |
| ▶完了                |                                      |
|                    |                                      |
|                    |                                      |
|                    |                                      |
|                    |                                      |
| 1                  |                                      |
|                    | < 戻る(B) <b>完了(F)</b> キャンセル(C)        |
|                    |                                      |

[完了]をクリックして LoadRunner インストール・プログラムを終了します。

11. ライセンス情報を確認します。

LoadRunner のインストールがこれで完了します。LoadRunner ライセンス・ユーティリティが起動し、LoadRunner のライセンス情報が表示されます。

| LoadF | Runner 5 | イセンス コ    | נ∽דזישדז                   |        |                                                                    | ?                  |
|-------|----------|-----------|----------------------------|--------|--------------------------------------------------------------------|--------------------|
| ホスト   | ID: FW   | ICS JO-DL | -BHDC                      |        | <ul> <li>✓ 有効なライセンス</li> <li>X 無効なライセンス</li> <li>▲ 期限切れ</li> </ul> |                    |
| ライセ   | ンスのサマリ   | l:        |                            |        | 🛸 パートナーのライセン                                                       | ス                  |
|       | ステータ     | ロック       | ライセンス バンドル 🛛 🍸             | タイプ 🍸  | 有効期限                                                               |                    |
| 1     | 1        |           | SDK-Customer               | 永久     |                                                                    |                    |
| 2     | 1        |           | Web&Mult imedia            | 永久     |                                                                    |                    |
| 3     | 1        |           | Web 2.0                    | 永久     |                                                                    |                    |
| 4     | 1        |           | Rich Internet Applications | 永久     |                                                                    |                    |
| 5     | 1        |           | .NET Record/Replay         | 永久     |                                                                    |                    |
| 6     | 1        |           | COGNOS                     | 永久     |                                                                    |                    |
| 7     | 1        |           | Database                   | 永久     |                                                                    |                    |
| 8     | 3        |           | DCOM                       | 永久     |                                                                    |                    |
| h.,   |          |           | QUIT                       | ネック    |                                                                    |                    |
| 選択し   | たライセン    | スに含まれ     | ている Vuser プロトコル            |        | □ 無効なライセンスをま                                                       | 表示                 |
| 新知    | もうイセンスを  | インストール    |                            | 規購入する場 | VUD の開始時刻!<br>合は、HP に連絡してくだ                                        | <u>900</u><br>ວັເມ |
|       |          |           |                            |        | 開                                                                  | しる                 |

LoadRunner のインストール中, LoadRunner がコンピュータ上で有効なライセンスを検出できない場合には、25個の仮想ユーザを利用できる10日間有効な一時ライセンスが自動的に付与されます。10日を超えて LoadRunner を使用する場合は、LoadRunner 用のライセンスを申請し、そのライセンス情報を入力する必要があります。詳細については、「ライセンスの表示または変更」(50ページ)を参照してください。

[完了]をクリックして LoadRunner ライセンス・ユーティリティを終了します。

注:

 LoadRunnerをアンインストールするには、Windowsの[プログラムの追加と削除]ユーティリティ を使用します。または、LoadRunnerのインストール・ディスクのルート・ディレクトリにある setup.exeファイルを実行して[LoadRunnerフルセットアップ]を選択し、セットアップ・ウィザー ドで[削除]オプションを選択します。

- LoadRunner を修復するには、LoadRunner のインストール・ディスクのルート・ディレクトリにある setup.exe ファイルを実行して[LoadRunner フルセットアップ]を選択し、セットアップ・ウィザー ドで[修復]オプションを選択します。
- お使いのバージョンの Load Runner にプラグが付属しており、まだそのプラグ(ドングル)をインストールしていない場合は、ここでパラレル・ポートにプラグを挿入してインストールしてください。
- LoadRunner は、ユーザがマシンに手動でログインしなくても Load Generator マシンで仮想 ユーザを実行するように設定できます。詳細については、「ユーザ・ログインの設定」(33ページ)を参照してください。

### LoadRunner インストール・コンポーネント

LoadRunner の完全インストールには、次のコンポーネントが含まれています。

- Controller:シナリオと仮想ユーザの実行を制御します。監視してテスト実行に関する情報を表示する、オンライン・モニタが含まれます。仮想ユーザを制御するコンピュータに、コントローラのみインストールします。
- Analysis: 負荷テストの分析用にグラフとレポートを生成します。
- ERP and CRM Mediator: ERP/CRM 診断モジュールのオフライン・トランザクション・データの収集 と相関処理で必要なコンポーネントです。詳細については、『HP LoadRunner Controller ユー ザーズ・ガイド』の「LoadRunner 診断モジュール」のセクションを参照してください。

注: Mediator は、監視対象のERP/CRM サーバと同じ LAN 上にあるマシン(できれば専用 のマシン)にインストールする必要があります。負荷テストに関係する Siebel サーバや Oracle サーバには Mediator をインストールしないことをお勧めします。

標準設定では、Mediator エージェントは、プロセスとして実行されるようにインストールされます。サービスとして実行されるように Mediator エージェントを設定することをお勧めします。サービスとして実行されるように Mediator エージェントを設定するには、「ユーザ・ログインの設定」 (33ページ)を参照してください。

- Load Generator: 仮想ユーザ(Windows ベースのGUI 仮想ユーザを含む)を実行して負荷を生成するためのコンポーネントです。
- MI Listener コンポーネント: ファイアウォール越しに仮想ユーザを実行して監視するのに使用する MI Listener 用のコンポーネントです。詳細については、『HP LoadRunner Controller ユーザーズ・ ガイド』の「ファイアウォールの使用」の章を参照してください。
- Monitors over FireWall: ファイアウォール越しに監視するエージェント・マシン上のコンポーネント です。詳細については、『HP LoadRunner Controller ユーザーズ・ガイド』の「ファイアウォールの使 用」の章を参照してください。
- オンラインドキュメント: PDF 形式のすべての Load Runner ユーザーズ・ガイドです。
- Protocol SDK: LoadRunner で HP Performance Validation SDK が使用可能になります。この機能をインストールするには、Vuser Generator または Load Generator をインストールする必要があります。

HP Performance Validation SDK は、インストール・ディスクのルート・フォルダにある[Additional Components]フォルダからインストールします。

• サンプル: LoadRunner のサンプルのフライト予約アプリケーションとWeb サーバです。

 Vuser Generator [VuGen]: 主に記録によって仮想ユーザ・スクリプトを作成するための LoadRunner のツールです。仮想ユーザ・スクリプトは、直接関数呼び出しを使用して、グラフィカ ルなユーザ・インタフェースなしでユーザをエミュレートします。

# 追加コンポーネントのインストール

LoadRunner で作業するための高度な機能を提供する、追加コンポーネントをインストールできます。 これらのコンポーネントは次の場所からインストールします。

- LoadRunner 11.50 インストール DVD のルート・フォルダ内 にある Additional Components フォル ダ。
- HP ソフトウェア・サポート・オンライン([ヘルプ]>[HP ソフトウェア サポート サイト)。サポート・サイト にログインし,「LR 11.52 Additional Components」を検索して,追加のコンポーネントすべてを 含むファイルをダウンロードします。ファイルを解凍し,インストールする追加のコンポーネントのイン ストール・ウィザードを実行します。

次の表 に、利用できる追加のコンポーネント、およびどこから各コンポーネントをインストールすべきかを示します。

| フォルダ                                                                                      | コンポーネント                                              | 説明                                                                                                    | インストー<br>ル先                        |
|-------------------------------------------------------------------------------------------|------------------------------------------------------|----------------------------------------------------------------------------------------------------|------------------------------------|
| Agent for Citrix<br>Server<br>HP ソフトウェア・<br>サポート・オンライ<br>ンからインストール<br>します。                | 32 および 64<br>ビット のマシン<br>用 の Setup<br>ファイル           | Citrix クライアント・オブジェクトを識別する際の<br>VuGen の機能を強化する Citrix Agent をインス<br>トールします。インストールの手順については、<br>「Citrix Server エージェントのインストール」(30<br>ページ)を参照してください。                             | Citrix サー<br>バ                     |
| Agent for<br>Microsoft<br>Terminal Server<br>HP ソフトウェア・<br>サポート・オンライ<br>ンからインストール<br>します。 | MS Terminal<br>Agent 用 の<br>Setup ファイ<br>ル           | VuGen での RDP 機能を強化 するユーティリティ<br>をインストールします。インストールの手順につい<br>ては、「Microsoft Terminal Server エージェントの<br>インストール」 (31ページ)を参照してください。                                               | RDP サー<br>バ                        |
| Assembly<br>Crawler for<br>Analysis API<br>LoadRunner<br>11.50 DVD からイ<br>ンストールします。       | Assembly<br>Crawler<br>Console 用<br>の Setup ファ<br>イル | LoadRunner Analysis API アプリケーション用の<br>.NET 設定ファイルを構築するコマンドライン・<br>ユーティリティをインストールします。詳細につい<br>ては、 [スタート]メニューからAnalysis API<br>Referenceを開いてください(VuGen スタンドアロ<br>ンでは利用できません)。 | LoadRunn-<br>er<br>Analysis<br>マシン |
| HostID<br>Generator<br>LoadRunner<br>11.50 DVD からイ<br>ンストールします。                           | Host ID<br>Generator<br>ツール                          | コンピュータのホスト ID を表示するホスト ID ジェ<br>ネレータが開きます。 ライセンスを要求するときに<br>役に立ちます。詳細については、「ホスト ID の<br>判別」 (29ページ)を参照してください。                                                               | LoadRunn-<br>er<br>Controller      |

| フォルダ                                                                                | コンポーネント                                                                           | 説明                                                                                                    | インストー<br>ル先                                                       |
|-------------------------------------------------------------------------------------|-----------------------------------------------------------------------------------|----------------------------------------------------------------------------------------------------|-------------------------------------------------------------------|
| HP Diagnostics<br>Mediator<br>LoadRunner<br>11.50 DVD からイ<br>ンストールします。              | Setup ファイ<br>ル                                                                    | ERP/CRM 診断モジュールのオフライン・トラン<br>ザクション・データを収集および相関する, HP<br>Diagnostics Mediator コンポーネントをインストー<br>ルします。詳細については、『LoadRunner ユー<br>ザーズ・ガイド』の Controller の項の「ERP/CRM<br>診断」を参照してください。                                                                                                    | 診断<br>(例:Oracl-<br>e)サーバと<br>同じLAN<br>上                           |
| HP<br>Performance<br>Validation SDK<br>HP ソフトウェア・<br>サポート・オンライ<br>ンからインストール<br>します。 | Configuration<br>Builder Setup<br>ファイル                                            | カスタムのプロトコルが作成可能な<br>Configuration Builder をインストールします。<br>詳細については、LoadRunner グループから<br>Configuration Builder を開き、F1をクリックし<br>て[ヘルプ]を開いてください。                                                                                                    | VuGen マ<br>シン                                                     |
| IDE Add-Ins<br>LoadRunner<br>11.50 DVD からイ<br>ンストールします。                             | MS Visual<br>Studio の一<br>般的なバー<br>ジョン用のア<br>ドイン・セット<br>アップ・ファイ<br>ル              | Visual Studio のアドインをインストールします。こ<br>のアドインでは、LoadRunner API を使用して標<br>準開発環境で仮想ユーザを作成することができ<br>ます。この統合により、Visual Studio から直接<br>テストを実行して、その機能をテストすることもで<br>きます。詳細については、『LoadRunner ユー<br>ザーズ・ガイド』の VuGen の項の「上級ユーザの<br>ために」を参照してください。                                                                                                    | VuGen を<br>備えた<br>Visual<br>Studio マシ<br>ン                        |
| IDE Add-Ins<br>Dev<br>HP ソフトウェア・<br>サポート・オンライ<br>ンからインストール<br>します。                  | MS Visual<br>Studio 2010<br>および<br>Eclipse の開<br>発者向けア<br>ドイン用の<br>Setup ファイ<br>ル | Visual Studio 2010 または Eclipse のアドインを<br>インストールします。このアドインで<br>は、LoadRunner API を使用して標準開発環<br>境で NUnit または JUnit テストを作成することが<br>できます。ユニット・テストを仮想ユーザ・スクリプ<br>トと同じようにシナリオに直接読み込むことがで<br>きます。この統合により、開発環境プラット<br>フォーム、Visual Studio または Eclipse から<br>NUnit、JUnit または Selenium テストを直接に<br>実行して、その機能をテストすることもできます。<br><b>注</b> : Eclipse プラグインのインストール後、コマン<br>ド・ラインから次を実行してプラグイン・キャッシュ<br>を再構築します。Eclipse.exe -clean | VuGen を<br>備えた<br>Visual<br>Studio<br>2010 また<br>は Eclipse<br>マシン |
| LRTCPDump<br>LoadRunner<br>11.50 DVD からイ<br>ンストールします。                               | Windows お<br>よび UNIX プ<br>ラットフォーム<br>用 のコマンド・<br>ライン実 行 可<br>能                    | ネットワークを通過したすべてのTCPトラフィック<br>のログを含んだトレース・ファイルを作成します。<br>Wireshark の代替として使用できます。<br>注:このコマンドを使用する前にWinPcapをイ<br>ンストールする必要があります。<br>Windows の場合の使用方法: Irtcpdump.exe<br>-i interface -f filename ファイル名を指定する<br>必要があります。インターフェイスを提供してい<br>ない場合は、選択するように求められます。                                                                                                    | WinPcap<br>を備えたマ<br>シン                                            |

| フォルダ                                                                                                   | コンポーネント                                                 | 説明                                                                                                    | インストー<br>ル先                                  |
|----------------------------------------------------------------------------------------------------|---------------------------------------------------------|----------------------------------------------------------------------------------------------------|----------------------------------------------|
| mobile<br>RemoteAgent<br>LoadRunner<br>11.50 DVD からイ<br>ンストールします。                                      | 複数 のプラッ<br>トフォーム用<br>の実行 可能<br>ファイル                     | Mongoose Web サーバを起動してモバイル機能<br>を提供します。                                                                                                    | VuGen マ<br>シン                                |
| Monitor Probe<br>for Microsoft<br>COM+ Server の<br>コンポーネント<br>LoadRunner<br>11.50 DVD からイ<br>ンストールします。 | HP COM+<br>Probe の<br>Setup ファイ<br>ル                    | COM+ 監視用のサーバ・マシンを準備するプ<br>ローブ・ユーティリティをインストールします。これ<br>は、アプリケーション・コンポーネント・モニタを使<br>用する場合に必要です。詳細については、<br>『LoadRunner ユーザーズ・ガイド』の Controller<br>の項の「アプリケーション・コンポーネント・モニタ」<br>を参照してください。                                                                                                    | 任意 のマ<br>シン                                  |
| MQTester<br>LoadRunner<br>11.50 DVD からイ<br>ンストールします。                                                   | MQTesterの<br>『Readme』お<br>よび Setup<br>ファイル              | HP LoadRunner 用の MetaStormの MQTester<br>をインストールします。LoadRunner 環境で IBM<br>WebSphere MQ ベースのシステムをテストできま<br>す。                                                                                                    | LoadRunn-<br>erを備え<br>た<br>Webspher-<br>e MQ |
| SAP Tools<br>LoadRunner<br>11.50 DVD からイ<br>ンストールします。                                                  | SapSpy およ<br>び<br>VerifyScriptn-<br>g 用 の実 行<br>可能 ファイル | <ul> <li>SAPGUI Spy: SAPGUI Client for<br/>Windows の開いているウィンドウで, GUI<br/>Scripting オブジェクトの階層を調べます。<br/>SAPGUI Spy コンポーネントをインストールす<br/>るには、mscomctl.ocx、Msflxgrd.ocx、お<br/>よび msvbvm60.dll のファイルを、SAP_<br/>Tools\SapGuiSpy\System32VBdlls ディ<br/>レクトリからローカルの C:\WINNT\system32<br/>ディレクトリにコピーして登録します。個々の<br/>ファイルを登録するには、[ファイル名を指定<br/>して実行](Windows ボタン + R)を開き、<br/>「regsvr32 &lt;ファイル名 &gt;」と入力します。.</li> <li>SAP_Tools\SapGuiSpy フォルダから<br/>SapSpy.exe ファイルを実行します。</li> <li>SAPGUI Verify Scripting: SAPGUI<br/>Scripting API が有効かどうかを検証します。<br/>SAP_Tools\VerifySAPGUI フォルダから<br/>VerifyScripting.exe ファイルを実行し、その<br/>指示に従います。詳細については、同じフォ<br/>ルダ内にあるヘルプ・ファイルを参照してください。</li> </ul> | VuGen を<br>備えた<br>SAPGUI<br>クライアン<br>ト・マシン   |

| フォルダ                                                                                                    | コンポーネント                                                 | 説明                                                                                                    | インストー<br>ル先         |
|----------------------------------------------------------------------------------------------------|---------------------------------------------------------|----------------------------------------------------------------------------------------------------|---------------------|
| <ul> <li>Standalone</li> <li>Applications:</li> <li>Analysis, Vu-Gen, Load</li> <li>Generator, および VTS: HP</li> <li>ソフトウェア・サポート・オンラインからインストールします。</li> <li>MI</li> <li>Listener, Monitors Over</li> <li>Firewall:</li> <li>LoadRunner</li> <li>11.50 DVD からインストール</li> <li>します。</li> </ul> | スタンド アロン<br>LoadRunner<br>コンポーネン<br>ト 用 の Setup<br>ファイル | このフォルダには、次のスタンドアロン・アプリケー<br>ションの setup ファイルが含まれています。<br>Analysis, Virtual User Generator<br>(VuGen), Load Generator, MI<br>Listener, Monitors Over Firewall, および VTS<br>(Virtual Table Server) 32 ビットおよび 64 ビット。<br>該当するアプリケーションのセットアップ・プログラ<br>ムを実行し、ウィザードの指示に従います。<br>VTS インストールの詳細については、「VTS のイ<br>ンストール」(31ページ)を参照してください。 | なし                  |
| Third Parties<br>LoadRunner<br>11.50 DVD からイ<br>ンストールします。                                                                                                    | ソース・ファイ<br>ル                                            | LoadRunner に組み込まれており、ソース頒布<br>条項を含んだライセンスが付与されている、オー<br>プン・ソース・パッケージのソース・コードを含めま<br>す。                                                                                                    | LoadRunn-<br>er マシン |
| WinPcap<br>LoadRunner<br>11.50 DVD からイ<br>ンストールします。                                                                                                    | Setup ファイ<br>ル                                          | ネットワーク・トラフィックを単一のファイルにキャプ<br>チャできる WinPcap, Windows Packet Capture<br>ライブラリをインストールします。キャプチャしたト<br>ラフィックから Web Services 仮想ユーザ・スクリプ<br>トを作成する場合に便利です。詳細について<br>は、http://www.winpcap.org を参照してください。<br>これは、追加のコンポーネントである<br>LRTCPDump とともに使用します。                                                                                 | 任意 のマ<br>シン         |

### ホスト ID の判別

LoadRunner のライセンスは、ロックまたはロック解除されています。

- ロック:ロックされたライセンスは、そのライセンスの発行対象となっている特定のコンピュータにのみインストールできます。ロックされた LoadRunner ライセンスの購入時には、ホスト ID を指定することが必要な場合があります。
- ロック解除:そのライセンスは任意のコンピュータにインストール可能であることを示します。ロック解除されたLoadRunnerライセンスの購入時には、ホスト ID の指定が不要です。

ホスト ID を判別するには、ホスト ID を判別する必要があるコンピュータで次の手順のいずれかを実行します。

 [スタート]>[すべてのプログラム]>[HP ソフトウェア]>[HP LoadRunner]>[ライセンス]>
 [LoadRunner ライセンス ユーティリティ]をクリックします。HP LoadRunner ライセンス・ユーティリティ が開き、コンピュータのホスト ID が表示されます。

あるいは

- LoadRunner インストール DVD のルート・フォルダで setup.exe を実行します。
- LoadRunner セットアップ・ウィンドウで、 [ホスト ID]をクリックします。ホスト ID ジェネレータが開きます。
- [新規生成]をクリックします。ホスト ID が表示されます。

### Citrix Server エージェントのインストール

Citrix Server エージェントのインストール・ファイルは、LoadRunner インストール DVD の Additional Components Agent for Citrix Server フォルダにあります。

**注**: Citrix エージェントは, Load Generator マシンではなく, Citrix サーバ・マシンにインストールする 必要 があります。

エージェントの新しいバージョンをインストールする場合は,最初に前のバージョンをアンインストールしてください(後述の削除手順を参照してください)。

#### Citrix Server エージェントをインストールするには、次の手順で行います。

- 1. ソフトウェアをインストールするのにサーバの管理者権限が必要な場合は、サーバに管理者としてログインします。
- Windows 2003 で稼動しているマシンにエージェントをインストールするのに RDP(リモート・デスクトップ接続)を使用している場合は、インストールを開始する前に目的のマシンで次のコマンドを実行してください。

Change user /install

- 3. 製品のインストール・ディスクの Additional Components\Agent for Citrix Server\Win32 または …\Win64 フォルダで、インストール・ファイル Setup.exe を探します。
- 4. インストール・ウィザードに従ってインストールを完了します。

**注:** インストール後, Citrix エージェントは, Citrix セッションを呼び出した LoadRunner に対しての みアクティブになります。LoadRunner なしで Citrix セッションを開始したユーザに対してはアクティ ブにはなりません。

エージェントを無効にするには、アンインストールする必要があります。

#### Citrix Server エージェントをアンインストールするには、次の手順で行います。

- 1. ソフトウェアを削除するのにサーバの管理者権限が必要な場合は、サーバに管理者としてログインします。
- サーバ・マシンの[コントロールパネル]から[プログラムの追加と削除]を開きます。「HP Software Agent for Citrix Server 32 または 64」を選択し、[変更/削除]をクリックします。

### Microsoft Terminal Server エージェントのインストール

Microsoft Terminal Server のエージェントのインストール・ファイルは、製品のインストール・ディスクの Additional Components Agent for Microsoft Terminal Server フォルダにあります。

**注:** Citrix エージェントは, Load Generator マシンではなく, RDP サーバ・マシンにインストールする 必要 があります。

エージェントをアップグレードする場合は,新しいバージョンをインストールする前に,前のバージョンをア ンインストールしてください(後述のアンインストール手順を参照してください)。

Microsoft Terminal Server エージェントをインストールするには、次の手順で行います。

- 1. ソフトウェアをインストールするのにサーバの管理者権限が必要な場合は、サーバに管理者としてログインします。
- 2. Windows 2003 で稼動しているマシンにエージェントをインストールするのに RDP(リモート・デスクトップ接続)を使用している場合は、インストールを開始する前に目的のマシンで次のコマンドを 実行してください。

Change user /install

- 3. LoadRunner DVD の Additional Components\Agent for Microsoft Terminal Server フォル ダで、インストール・ファイル Setup.exe を探します。
- 4. インストール・ウィザードに従ってインストールを完了します。

**注:** エージェントを使用するには、仮想ユーザ・スクリプトを記録する前に記録オプションを設定す る必要があります。[記録開始]ダイアログ・ボックスで[オプション]をクリックします。[高度なコー ド生成オプション]ノードで[**RDP エージェントの使用法**]をチェックします。

Microsoft Terminal Server エージェントをアンインストールするには、次の手順で行います。

- 1. ソフトウェアを削除するのにサーバの管理者権限が必要な場合は、サーバに管理者としてログインします。
- サーバ・マシンの[コントロールパネル]から[プログラムの追加と削除]を開きます。「HP Software Agent for Microsoft Terminal Server」を選択し、[変更/削除]をクリックします。

### VTS のインストール

VTS には、32 ビットと64 ビットの2 つの利用可能なバージョンがあります。32 ビット版の VTS は、32 ビットおよび 64 ビットのオペレーティング・システムにインストールできます。64 ビット版の VTS は 64 ビット のオペレーティング・システムにのみインストールできます。

注:同一のマシンに64ビット版と32ビット版の両方のVTSをインストールしないでください。

VTS をインストールするには、次の手順で行います。

1. LoadRunner インストール・メディアの Additional Components\Standalone Applications フォ ルダにある VTS setup.exe ファイル(SetupVTS\_x64.exe または SetupVTS\_x86.exe)を実行し ます。 VTS セット アップ・ウィザード が開き, ようこそページが表示されます。

2. オンラインの指示に従って、 VTS インストールを完了させます。

**注**: インストール・プロセスの最後に VTS のショートカットが作成され, デスクトップに追加されま す。このショートカットを使用すると、ローカル・マシン上の VTS UI にアクセスできます。 VTS UI に アクセスするためのポートを変更する場合, ショートカットの URL プロパティを手動で更新する必 要があります。 VTS UI アクセス・ポートの変更方法の詳細については, VTS オンライン・ドキュメ ントの「VTS の設定」を参照してください。

VTS UI にアクセスできない場合は、VTS Service サービスが開始していることを確認します。 VTS Service サービスを開始するには、[コントロールパネル]>[システムとセキュリティ]>[管理 ツール]>[サービス]に移動します。[VTS サービス]を右クリックし、[開始]を選択します。

VTS UI にアクセスできない場合は、VTS Service サービスが開始していることを確認します。VTS Service サービスを開始するには、[コントロールパネル]>[システムとセキュリティ]>[管理ツール]> [サービス]に移動します。[VTS サービス]を右クリックし、 [開始]を選択します。

#### VTS 管理サーバの設定

VTS のインストール・プロセス中, 管理の目的で VTS サーバにアクセスするために使用するポートを指 定する必要があります。

#### VTS 管理サーバを設定するには、次の手順で行います。

「追加コンポーネントのインストール」(26ページ)の説明に従って VTS インストール・プロセスを開始します。VTS インストール・プロセス中に[Configure VTS administration server] 画面が表示されます。

| 🏂 HP VTS 11.52 Cor                                                                  | nfiguration Wizard – 🗙                     |
|-------------------------------------------------------------------------------------|--------------------------------------------|
|                                                                                     | Configure VTS administration server        |
| I III                                                                               | Specify port to use for VTS administration |
| Virtual<br>Table Server<br>Configuration<br>Introduction<br>Configuration<br>Finish | Admin UI server port                       |
|                                                                                     |                                            |
|                                                                                     | < 戻る(B) 次へ(N) > キャンセル(C)                   |

2. [Admin Ul server port]ボックスに 4000 と入力します。

3. [次へ]をクリックしてインストールを続行します。[Configure VTS]画面が表示されます。

| 🏂 HP VTS 11.52 Cor                                                                            | nfiguration Wizard – 🗙                                                             |
|-----------------------------------------------------------------------------------------------|------------------------------------------------------------------------------------|
|                                                                                               | Configure VTS                                                                      |
| Virtual<br>Table Server<br>Configuration                                                      | Specify where to store the data file and whether to start the server automatically |
| <ul> <li>Introduction</li> <li>Confirmation</li> <li>Configuration</li> <li>Finish</li> </ul> | Save data files in folder:                                                         |
|                                                                                               | ☑ Start Virtual Table Server Automatically                                         |
|                                                                                               | < 戻る(B) 次へ(N) > キャンセル(C)                                                           |

- 4. VTS データ・ファイルの保存先を指定します。
- 5. [Start Virtual Table Server Automatically] チェック・ボックスが選択されていることを確認します。
- 6. [次へ]をクリックし, ウィザードの指示に従って VTS インストール手順を完了させます。

### ユーザ・ログインの設定

標準設定では、コンピュータで LoadRunner を使って仮想ユーザを実行するために、まずそのコン ピュータに手動でログオンする必要があります。ただし LoadRunner は、仮想ユーザがマシンに手動で ログインしなくても、Load Generator マシンで仮想ユーザを実行するように設定できます。

ユーザ・ログインの設定は、次の手順で行います。

1. [スタート]>[すべてのプログラム]>[HP ソフトウェア]>[HP LoadRunner]>[ツール]>[Agent Runtime Settings Configuration]を選択します。[LoadRunner Agent の実行環境設定]ダ イアログ・ボックスが開きます。

| 🔮 LoadRunner Agei              | nt の実行環境設定                              |              |           |
|--------------------------------|-----------------------------------------|--------------|-----------|
| LoadRunner では、ユ<br>きます。        | ーザがマシンに手動でログインしなくても、Load Gene           | rator マシンで仮: | 想ユーザを実行で  |
| ユーザ名とパスワードを<br>に手動でログインする必     | 指定しない選択をした場合は、LoadRunner で仮想<br>要があります。 | 見ユーザを実行す     | る前に、このマシン |
| <ul> <li>ユーザ ログインなし</li> </ul> | でこのマシン上で 仮想ユーザの実行を許可する                  |              |           |
| ドメイン・                          | ASIAPACIFIC                             |              |           |
| ユーザ:                           | admin                                   |              |           |
| パスワード                          | *****                                   |              |           |
| ○ このマシンへの手動                    | ログイン                                    |              |           |
|                                |                                         |              |           |
|                                |                                         | ОК           | キャンセル     |

- 2. 次のオプションのいずれかを選択します。
  - [ユーザログインなしでこのマシン上で仮想ユーザの実行を許可する]: LoadRunner は、Load Generator マシンからネットワークに自動的にログオンするため、仮想ユーザは手動による操作 なしで実行できます。ユーザのコンピュータが所属するネットワーク・ドメインに存在するユーザの ユーザ名とパスワードを入力します。

**注:** 自動 ログインで指定されるユーザには, Load Generator マシンの管理者権限がなくて はなりません。

- [このマシンへの手動 ログイン]: ユーザは、仮想 ユーザを実行 するセッションごとに、Load Generator マシンからネット ワークに手動 でログオンする必要 があります。
- 3. [OK]をクリックします。

**注:** 自動ログオンを有効にするには、LoadRunnerをインストールした後に、最低1回はシステムを手動で起動してログインする必要があります。

 [スタート]>[すべてのプログラム]>[HP ソフトウェア]>[HP LoadRunner]>[ツール]>[Agent Runtime Settings Configuration]を選択します。[LoadRunner Agent の実行環境設定]ダ イアログ・ボックスが開きます。

| 🦉 LoadRunner Age           | nt の実行環境設定                               |              |           |
|----------------------------|------------------------------------------|--------------|-----------|
| LoadRunner では、ユ<br>きます。    | ーザがマシンに手動でログインしなくても、Load Gen             | erator マシンで仮 | 想ユーザを実行で  |
| ユーザ名とパスワードを<br>に手動でログインするよ | 指定しない選択をした場合は、LoadRunner で仮)<br>S要があります。 | 想ユーザを実行す     | る前に、このマシン |
| _                          |                                          |              |           |
| ◎ ユーザ ログインなし               | でこのマシン上で 仮想ユーザの実行を許可する                   |              |           |
| ドメイン・                      | ASIAPACIFIC                              |              |           |
| ユーザ:                       | admin                                    |              |           |
| パスワード                      | *****                                    |              |           |
| ○ このマシンへの手動                |                                          |              |           |
|                            |                                          |              |           |
|                            |                                          | ОК           | キャンセル     |

### LoadRunner のサイレント・インストール

サイレント・インストールは、ユーザとのやり取りを必要とせずに自動的に実行されるインストールです。

LoadRunner のサイレント・インストールを行うには、次の手順で行います。

- 必須のソフトウェアをインストールします。必須のソフトウェアの一覧については、「必須のソフトウェア」(12ページ)を参照してください。サイレント・インストールは、必須のソフトウェアがすべてインストールされた後で開始できます。
- 2. LoadRunner のすべてのコンポーネントをインストールするには、コマンドラインから次のいずれかの コマンドを実行します。

```
msiexec.exe /qn /i ``<Installation_disk>\lrunner\MSI\LoadRunner_
x64.msi"
```

```
msiexec.exe /qn /i ``<Installation_disk>\lrunner\MSI\LoadRunner_
x86.msi"
```

注:

- LoadRunnerをインストールする各マシンで、管理者権限が必要です。
- LoadRunner MSI は、32ビットと64ビットの両方のオペレーティング・システムをサポートします。
   必ず、オペレーティング・システムに適切な MSI バージョンを実行してください。
- インストールのプロパティを定義するには、標準 MSI コマンド・ライン・オプションを使います。たとえば、別のインストール・フォルダを指定するには、TARGETDIRを使います。

# HP LoadRunner User Interface Pack のインストール

HP LoadRunner User Interface Pack を使用すると、LoadRunner、VuGen スタンドアロン、Analysis スタンドアロンのユーザ・インタフェースをユーザの言語で表示できるようになります。User Interface Pack は、<言語> User Interface Pack CD-ROMからインストールします。

- 1. HP LoadRunner がインストールされていることを確認します。詳細については、この章で前述した「インストール方法」を参照してください。
- 2. CD-ROMドライブに **<言語> User Interface Pack** を挿入します。HP LoadRunner **<**言語> User Interface Pack セットアップのウィンドウが開きます。

**注:** CD-ROMドライブがネットワーク・コンピュータ上にある場合,ネットワーク・ドライブを割り 当て,割り当てたネットワーク・パスのルート・フォルダへ移動し, setup.exe をダブルクリックし ます。

3. 目的のリンク(LoadRunner, Vugen スタンドアロンまたは Analysis スタンドアロンの Standalone User Interface Pack セットアップ)をクリックし、画面の指示に従います。

**<言語> User Interface Pack**は, HP LoadRunner のインストール時に指定した場所に自動的にインストールされます。

# LoadRunner のアップグレード

LoadRunner インストールのアップグレードでは、さまざまなオプションを使用できます。使用できるオプ ションは、インストールされている LoadRunner のバージョンやアップグレード 先のバージョンによって異な ります。

**注:**本項の詳細は,完全バージョンのLoadRunnerまたは次のLoadRunnerコンポーネントのいずれかをアップグレードする場合に適用されます。

- VuGen スタンドアロン
- Analysis スタンドアロン
- Load Generator [Windows バージョン]

#### LoadRunner 11.50 へのアップグレード

- インストールされている LoadRunner のバージョンがバージョン 11.00 より前のバージョンである場合は、LoadRunner をアンインストールしてから LoadRunner 11.50 をインストールします。詳細については、「インストールの実行」(14ページ)を参照してください。
- LoadRunner 11.00 がインストールされている場合は、「インストールの実行」(14ページ)の説明に 従って LoadRunner 11.50 をインストールします。

#### LoadRunner Service Pack 11.52 へのアップグレード

LoadRunner Service Pack 11.52 をインストールする前に、LoadRunner 11.50 または LoadRunner Service Pack 11.51 のいずれかがインストールされている必要があります。LoadRunner Service Pack

11.52 をインストールするには、LoadRunner Service Pack 11.52 インストール・ウィザードを実行し、オンラインの指示に従います。

# 第3章

# Linux での HP Load Generator のインストール

LoadRunner は Load Generator を使用して仮想ユーザを実行します。LoadRunner Load Generator には2つのバージョンがあります。一方のバージョンは Windows プラットフォームで仮想ユーザを実行 し、もう一方のバージョンは Linux プラットフォームで仮想ユーザを実行します。Windows ベースの Controller を使用して、Windows ベースとLinux ベースの両方の仮想ユーザを制御します。

本項では, Linux マシンに Load Generator をインストールする方法について説明します。Windows マシンへの Load Generator のインストール方法の詳細については、「Windows への Load Runner のインストール」(14ページ)を参照してください。

#### 本項の内容

| インストール・プロセスについて                          | 39 |
|------------------------------------------|----|
| 動作環境の適合                                  | 40 |
| Linux Load Generator セットアップ・ウィザードの実行     | 41 |
| サイレント・インストールの実行                          | 42 |
| Linux 環境の設定                              | 43 |
| 環境変数の設定                                  | 43 |
| Linux インストールの検証                          | 44 |
| Controller の接続の確認                        | 45 |
| Linux LoadRunner Load Generator のアップグレード | 47 |
| HP Load Generator のアンインストール              | 47 |
| 推奨設定                                     | 47 |
| ファイル記述子の追加                               | 48 |
| プロセス・エントリの追加                             | 49 |
| スワップ領域を増やす                               | 49 |

# インストール・プロセスについて

Linux プラットフォームで HP Load Generator をインストールするには,次の手順で行います。

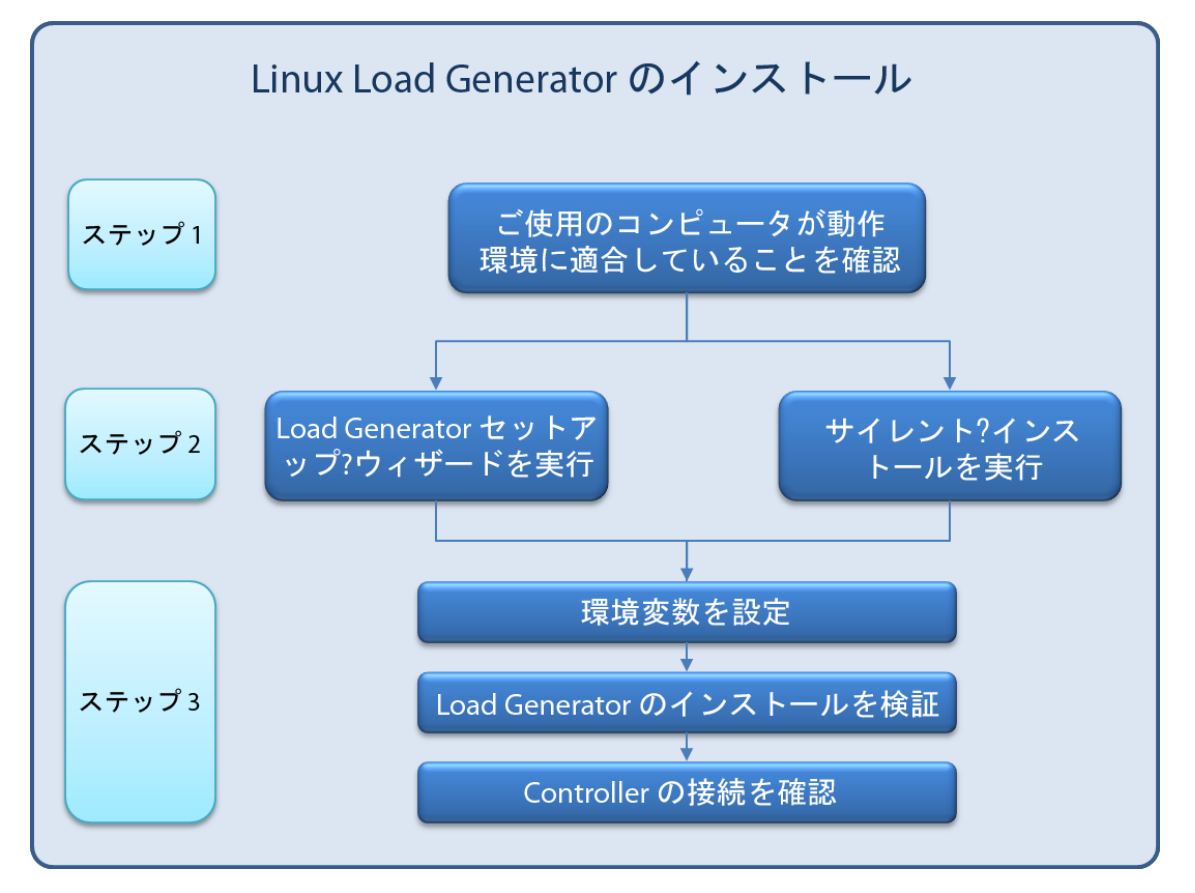

#### 1. 動作環境の確認

Linux プラットフォームに HP Load Generator をインストールする前に、ご使用のシステムが「動作 環境の適合」(40ページ)で説明されている要件を満たしていることを確認します。

#### 2. HP Load Generator のインストール

HP Load Generator セットアップ・ウィザードを使用して HP Load Generator をインストールします。 詳細については、「Linux Load Generator セットアップ・ウィザードの実行」(41ページ)を参照してください。

#### 3. 環境を設定します。

Load Generator を使用する前に、環境を設定する必要があります。これには、該当する環境 変数の設定、Load Generator へのアクセスの確認、インストールの検証が伴います。詳細につ いては、「Linux 環境の設定」(43ページ)を参照してください。

## 動作環境の適合

本項では、HP Load Generator を Linux プラットフォームにインストールするために必要なハードウェア およびソフトウェアを説明します。

#### ハードウェアの要件

|                    | 要件                                                                      |
|--------------------|-------------------------------------------------------------------------|
| メモリ(RAM)           | 256 MB 以上                                                               |
|                    | <b>注:</b> 正確なメモリ量は、実行される仮想ユーザ・プロトコルの種類とテスト<br>対象システムに依存し、大きく異なる場合があります。 |
| 利用可能なハー<br>ドディスク領域 | 500 MB 以上                                                               |
| CPU の種 類           | Intel Core, Pentium, AMD, またはこれらと互換性のあるもの                               |
| CPU の速度            | 1 GHz 以上 。 2 GHz 以上を推奨                                                  |

#### サポートされている Linux ディストリビューション

次の表に Linux Load Generator をインストールできる Linux ディストリビューションのリストを示します。 32 ビットと64 ビットの両方のディストリビューションがサポートされています。

| ディストリビューション              | パージョン                             |
|--------------------------|-----------------------------------|
| Red Hat Enterprise Linux | • Red Hat Kernel 5.0              |
|                          | Red Hat Kernel 6.0                |
| Oracle Enterprise Linux  | Enterprise Linux 5.0              |
|                          | Enterprise Linux 6.0              |
|                          | Unbreakable Enterprise Kernel 5.6 |
|                          | Unbreakable Enterprise Kernel 6.0 |
| Ubuntu サーバ               | • 10.04 LTS                       |
|                          | • 12.04 LTS                       |
| Amazon Linux             | • 2012.03 以降                      |

注: HP Load Generator はすべての X Server をサポートします。

#### 64ビット・インストールの必須のパッケージ

次の表に64ビット・バージョンのHP Load Generator をインストールする前にインストールする必要のあるパッケージのリストを示します。

| ディストリビューション                                          | 前提条件*                                                                                                    | インストール済みの確認方法                                                                   | インスト <i>ー</i> ル<br>方法        |
|------------------------------------------------------|----------------------------------------------------------------------------------------------------|---------------------------------------------------------------------------------|------------------------------|
| Oracle Linux および<br>Amazon Linux を含む<br>Red Hat ファミリ | • glibc.i686                                                                                                    | rpm -qaqf '%{NAME}.%<br>{ARCH}\n'   grep -E 'glibc\.<br>(i686 i386)'            | yum install<br><パッケージ<br>名 > |
|                                                      | <ul> <li>libstdc++.i686<br/>(Oralce Linux 6)</li> <li>libstdc++.i686<br/>(Redhat Linux<br/>5, Oralce Linux 5)</li> </ul> | rpm -qaqf '%{NAME}.%<br>{ARCH}\n'   grep -E<br>'libstdc\+\+[0-9]*\.(i686 i386)' |                              |
|                                                      | <ul> <li>libstdc++47.i686<br/>(Amazon Linux)</li> </ul>                                                                  |                                                                                 |                              |
|                                                      | <ul> <li>ncurses-libs.i686         <ul> <li>(SecurityConsole によって必要とされる)</li> </ul> </li> </ul>                          | rpm -qaqf '%{NAME}.%<br>{ARCH}\n'   grep -E 'ncurses(-<br>libs)?\.(i686 i386)'  |                              |
|                                                      | <ul> <li>ncurses.i386<br/>(Redhat Linux 5)</li> </ul>                                                                    |                                                                                 |                              |
| Ubuntu サーバ                                           | • libc6-i386                                                                                                    | dpkg -l libc6-i386                                                              | apt-get                      |
|                                                      | <ul> <li>lib32stdc++6</li> </ul>                                                                                         | <ul> <li>dpkg -l lib32stdc++6</li> </ul>                                        | install <パッ<br>ケージ名 >        |
|                                                      | <ul> <li>lib32ncurses5<br/>(SecurityConsole に<br/>よって必要とされる)</li> </ul>                                                  |                                                                                 |                              |

**注:**\*上記の表に示される前提条件は必須パッケージの命名パターンを示しています。実際の名前は、システム・アーキテクチャにより異なる場合があります。

# Linux Load Generator セットアップ・ウィザードの実行

本項では、Load Generator セットアップ・ウィザードを使用して HP Load Generator を Linux プラット フォームにインストールする方法について説明します。

サイレント・インストールの実行方法の詳細については、「サイレント・インストールの実行」(42ページ) を参照してください。

**注:** Load Generator セットアップ・ウィザードには、32ビットと64ビットの2つのバージョンがあります。

 64 ビット・バージョンでは、必須のソフトウェアがコンピュータにインストールされているかどうかが 確認されます。必須のソフトウェアが不足している場合、メッセージが表示され、セットアップ・ ウィザードが終了します。必要なパッケージをインストールしてから、セットアップ・ウィザードを 再実行します。

32 ビット・バージョンでは、必須のソフトウェアがインストールされているかどうかは確認されません。

お使いのLinux インストールに対して正しいバージョンを実行してください。

#### Load Generator セットアップ・ウィザードを実行するには、次の手順で行います。

- 1. ディレクトリを /<インストール・ルート・ディレクトリ>/InstData/Linux/VM に変更します。
- 2. [sh および bash シェル] source ./installer.sh と入力してセットアップ・ウィザードを起動します。

[csh および tcsh シェル]./installer.sh と入力してセットアップ・ウィザードを起動します。

**注**: セットアップ・ウィザードを実行する場合は、上記のように source コマンドを使用すること をお勧めします。source コマンドを使用せずにセットアップ・ウィザードを実行する場合は、 現在のシェル・セッションの環境変数を設定する必要があります。詳細については、「環境 変数の設定」(43ページ)を参照してください。

オンラインの指示に従って HP Load Generator をインストールします。

**注:** インストール中にエラーが発生した場合は、可能な解決策について「トラブルシューティング」(56ページ)を参照してください。

3. 環境を設定します。

Load Generator をインストールしたら、「Linux 環境の設定」(43ページ)に示すように環境を設定します。

### サイレント・インストールの実行

HP Load Generator のサイレント・インストールを実行するには、次の手順に従います。

1. 現在のディレクトリをインストーラ・ディレクトリに変更します。

cd <path\_to\_installer\_cd>/InstData/Linux/VM

2. 次のコマンドを実行して, Load Generator をサイレント・インストールします。

```
source ./installer.sh -i silent
```

**注:** サイレント・インストールを実行する場合は、上記のように source コマンドを使用することをお勧めします。 source コマンドを使用せずにインストールを実行する場合は、Load Generator のインストール後に環境変数を設定する必要があります。詳細については、「環境変数の設定」(43ページ)を参照してください。

インストール中にエラーが発生した場合は、可能な解決策について「トラブルシューティング」 (56ページ)を参照してください。 標準設定では、インストールの終了時に Load Generator が起動します。Load Generator を自動的に起動しない場合は、次のコマンド・オプションを使用した source コマンドを実行します。

```
source ./installer.sh -i silent -DSTART_PRODUCT _AFTER_
INSTALL=No
```

### Linux 環境の設定

本項では、インストールした Load Generator を使用する前に完了する必要のある設定手順について説明します。

Load Generator のインストール後にセットアップ・プロセスを完了するには、次の手順で行います。

1. 適切な環境変数を設定する。

詳細については、「環境変数の設定」(43ページ)を参照してください。

**注: source** コマンドを使用して Load Generator をインストールした場合, セットアップ・ウィ ザードによって適切な環境変数が自動的に設定されるため, この手順を実行する必要は ありません。

2. Load Generator のインストールを検証する。

詳細については、「Linux インストールの検証」(44ページ)を参照してください。

3. Controller が Load Generator にアクセスできるかどうかを確認する。

詳細については、「Controllerの接続の確認」(45ページ)を参照してください。

### 環境変数の設定

**注:**本項目の説明は, source コマンドを使用せずに Load Generator セットアップ・ウィザードを実行した場合のみに適用されます。source コマンドを使用した場合,以下の手順を実行する必要はありません。

Load Generator を実行するには、次の環境変数を定義する必要があります。

- M\_LROOT: Linux Load Generator のインストール・ディレクトリの場所。
- PATH: Linux Load Generator の bin ディレクトリの場所。

Load Generator セットアップ・ウィザードは、これらの環境変数に関連する次のタスクを実行します。

• 環境変数の定義をシステム全体の起動スクリプトに追加します。

セットアップ中に変数の定義が正しく設定されなかった場合は、可能な解決策について「トラブル シューティング」 (56ページ)を参照してください。

 source コマンドを使用してセットアップ・ウィザードが実行されている場合,現在のシェル・セッション に対して環境変数を設定します。 本項目では、sourceコマンドを使用せずにセットアップ・ウィザードを実行した場合の現在のシェル・セッションに対する環境変数の設定方法について説明します。

環境変数が設定されているかどうかを判別するには、verify\_generator(「verify\_generatorの実行」 (45ページ)を参照)を実行するか、次のコマンドを使用します。

```
echo $M_LROOT
```

Load Generator のインストール・フォルダの名前が返される場合,環境設定が現在のシェルに対して 正しく設定されています。Load Generator のインストール・フォルダの名前が返されない場合は,次の ように変数を手動で設定する必要があります。

現在のシェル・セッションに対して環境変数を手動で設定するには(source コマンドを使用せずにセットアップ・ウィザードを実行した場合),次のコマンドのいずれかを実行します。

• Bash ユーザの場合

source <Load Generator **のインストール・ディレクトリ**>/env.sh

• C シェル・ユーザの場合

source <Load Generator **のインストール・ディレクトリ**>/env.csh

### Linux インストールの検証

Load Generator インストールには, Linux マシンでの Load Generator セットアップを確認 するセットアップ 検証 ユーティリティ verify\_generator が含まれています。この検証 ユーティリティは,環境変数と起動 スクリプト(/etc/csh. cshrc, \${HOME}/.cshrc または /etc/profile, \${HOME}/.profile)を検査して, 正しく設定されていることを検証します。

HP Load Generator のインストールが終了したら, Load Generator を起動する前に verify\_generator ユーティリティを実行することを強くお勧めします。verify\_generator ユーティリティの実行方法の詳細 については、「verify\_generator の実行」(45ページ)を参照してください。

verify\_generator ユーティリティは次を確認します。

- 必須のソフトウェアがすべてインストールされていること。(この確認は, 64 ビットのインストールに対してのみ実行されます。)
- 少なくとも 128 のファイル記述子があること
- .rhost 権限が正しく定義されていること。-rw-r--r--
- rshを使用してホストに接続できること。接続できない場合は、.rhosts内のホスト名を調べる
- M\_LROOT が定義されていること
- .cshrc または .profile が正しい M\_LROOT を定義していること
- /etc/csh.cshrc, \${HOME}/.cshrcまたは/etc/profile, \${HOME}/.profile が正 しいM\_LROOTを定義していること
- .cshrc または .profile がホーム・ディレクトリに存在 すること

- 現在のユーザが.cshrc または.profile の所有者であること
- Linux Load Generator が **\$M\_LROOT** にインストールされていること
- 実行可能ファイルが実行パーミッションを持っていること
- PATH に \$M\_LROOT/bin および /usr/bin が含まれていること
- rstatd デーモンが存在し,実行していること

### verify\_generator の実行

HP Load Generator のインストールが終了したら, Load Generator を起動する前に verify\_generator ユーティリティを実行することをお勧めします。verify\_generator ユーティリティによる検証内容の詳細 については、「Linux インストールの検証」(44ページ)を参照してください。

注:このコマンドを実行するには、ルート・ユーザではなく「通常」のユーザでなければなりません。

1. <Load Generator のインストール・ディレクトリ>/bin から、次のコマンドを実行します。

```
verify_generator
```

次に例を示します。

/opt/HP/HP\_LoadGenerator/bin/verify\_generator

検査に関する詳細情報を入手する場合は、-vオプションを次のように使用します。

verify generator -v

- 2. 結果を参照します。
  - 設定が正しければ, verify\_generator によって OK が返されます。
  - 設定が正しくなければverify\_generator によって Failed が返され、設定の訂正方法が示されます。

### Controller の接続の確認

LoadRunner Controller が **rsh**(リモート・シェル)を使用して Load Generator にリモートで接続する場合, Controller が Load Generator にリモートでアクセスできることを確認する必要があります。

- 1. Load Generator マシンでユーザのホーム・ディレクトリにある.rhosts ファイルを特定します。
- 2. .**rhosts** ファイルで, Controller がマシンの一覧に含まれていることを確認します。一覧にない場合は,一覧に追加します。

それでも Controller が Load Generator に接続できない場合は、システム管理者にお問い合わせください。

#### rsh 不使用での Linux Load Generator への接続

Controller は、**rsh**を使用せずに Load Generator に接続するように設定できます。この場合、次のように Load Generator でエージェント・デーモンをアクティブ化 する必要 があります。

本項では、rshを使用せずにLinux Load Generatorに接続する方法について説明します。

 Linux Load Generator で、
 Load Generator のインストール・ディレクトリ>/bin から次のコマンドを 入力してエージェント・デーモンを実行します。

m daemon setup -install

これによりm\_agent\_daemonというデーモンが実行され、成功した場合は「m\_agent\_daemon <プロセス ID>」というメッセージが表示されます。

エージェントは, ユーザがログオフしても稼動し続けます。後に示す手順9で説明するコマンドを 使用するか, マシンを再起動すると, エージェントを停止できます。

**注:** 一時 ディレクトリにある m\_agent\_daemon[xxx].log ログ・ファイルには、インストールが 正常に行われた場合でも、次のエラーが記録されます。

2. Controller で, [シナリオ]>[Load Generators]を選択します。[Load Generator]ダイアログ・ ボックスが開きます。

| Load G   | enerators    | :      |    |   |   |   |                  | × |
|----------|--------------|--------|----|---|---|---|------------------|---|
| 名詞       | ↑ (テータ)<br>■ | ラットフォー | 詳約 | H |   |   | 切断( <u>D</u> )   |   |
|          |              |        |    |   |   | 謘 | 追加( <u>A</u> )…  |   |
|          |              |        |    |   |   | 阆 | 削除( <u>E</u> )   |   |
|          |              |        |    |   |   |   | リセット( <u>R</u> ) |   |
|          |              |        |    |   |   | R | 詳細(工)            |   |
|          |              |        |    |   |   | × | 無効にする(           | D |
| <u> </u> |              |        |    |   |   |   | ヘルプ(H)           |   |
|          |              |        |    |   |   |   | 閉じる(C)           |   |
| <u> </u> |              |        |    |   |   |   |                  |   |
|          |              |        |    |   | - |   |                  |   |

- 3. [追加]をクリックします。[Load Generator]ダイアログ・ボックスが開きます。
- 4. [名前]ボックスに, Load Generator が稼動しているコンピュータの名前を入力します。
- 5. [**プラットフォーム**]の一覧で, [Linux]を選択します。
- 6. [詳細表示]をクリックします。
- 7. [Linux 環境]タブをクリックし, [RSH を使用しない]チェック・ボックスが選択されていることを確認します。
- 8. 通常どおり接続します。
- 9. エージェント・デーモンを停止するには、<LR のルート>/bin ディレクトリから次のコマンドを実行し

ます。

m\_daemon\_setup -remove

これにより m\_agent\_daemon が停止され,成功した場合は「m\_agent\_daemon is down」というメッセージが表示されます。.

### Linux LoadRunner Load Generator のアップグ レード

Linux Load Generator の旧 バージョンがインストールされている場合に、それをバージョン 11.52 にアップ グレード するには、Load Generator セットアップ・ウィザードを実行します。セットアップ・ウィザードでは、 まず最初に旧 バージョンがアンインストールされ、次にバージョン11.52 がインストールされます。セット アップ・ウィザードの実行方法の詳細については、「Linux Load Generator セットアップ・ウィザードの実 行」(41ページ)を参照してください。

# HP Load Generator のアンインストール

次のように, Load Generator セットアップ・ウィザードを使用して HP Load Generator をアンインストール することができます。最後の手順では,通常のインストールまたはサイレント・インストールのいずれか を実行できます。

- 1. HP Load Generator をインストールしたユーザでログインしていることを確認します。
- 2. 現在のディレクトリをインストール・ディレクトリに変更します。

cd <path\_to\_installation\_folder>/\_HP\_LoadGenerator\_Installation

3. 次のコマンドを実行し、ウィザードの指示に従って HP Load Generator をアンインストールします。

sh ./Change\_HP\_LoadGenerator\_Installation

サイレント・アンインストールを実行するには、次のコマンドを実行します。

sh ./Change HP LoadGenerator Installation -i silent

# 推奨設定

カーネルを再構築することで、ファイル記述子、プロセス・エントリ、スワップ領域の容量を増やせます。

**注:** Linux Load Generator を使用するほとんどのオペレーティング・システムには、十分な数のファイル記述子、プロセス・エントリ、およびスワップ領域が標準で用意されています。

このセクションでは, Load Generator のパフォーマンスを向上させるための推奨事項について説明します。

本項の内容

| ファイル記述子の追加   | 48 |
|--------------|----|
| プロセス・エントリの追加 | 49 |
| スワップ領 域を増 やす | 49 |

### ファイル記述子の追加

Load Generator は,次のファイル記述子リソースを使用します。

- 起動サービス用に14のファイル記述子
- エージェント用に20のファイル記述子
- 各仮想ユーザ・ドライバ用に30のファイル記述子。標準設定では50仮想ユーザごとに1つのドライバがあります。
- 実行中の仮想ユーザ用のファイル記述子。各仮想ユーザには2つの記述子が必要です。

たとえば、スレッドとして実行する 100 個 の仮想 ユーザを実行するのに使用するファイル記述子の数 を計算すると、Load Generator は以下を必要とします。

| 記述子 | 記述子の目的                                         |
|-----|------------------------------------------------|
| 14  | ランチャー用                                         |
| 20  | エージェント用                                        |
| 60  | 2 つのドライバ用(30 x 2。 それぞれが 50 仮 想 ユーザまで駆<br>動 する) |
| 200 | 100 仮想ユーザ用(各仮想ユーザに2つ必要)                        |

合計: 294 のファイル記述子

仮想ユーザをスレッドではなくプロセスとして実行する場合は、仮想ユーザごとに1つのドライバが実行されます。したがって、各仮想には30のファイル記述子が必要です。

シェルによって、ファイル記述子の増やし方の手順が異なります。

次の例では、記述子の数を最大1024まで増やします。

• sh ユーザとksh ユーザは,次のように入力します。

ulimit -n 1024

• csh ユーザは,次のように入力します。

limit descriptors 1024

ファイル記述子を増やすもう一つの方法を次に示します。この例では, 記述子の数を最大 8192まで増やします。

1. /etc/security/limits.conf ファイルに次の行を追加します。

hard nfile 8192

2. /etc/sysctl.comf ファイルに次の行を追加します。

fs.file-max = 8192

3. コンピュータを再起動します。

### プロセス・エントリの追加

各 仮 想 ユーザには空いているプロセス・エントリがいくつか必要です。システムでプロセス・エントリ数を 増やすには、カーネルを再構築しなければなりません。

このセクションでは、Linux プラットフォームでのカーネルの再構築の方法を説明します。

- 1. /etc/security/limits.conf ファイルを開きます。
- 2. limits ファイルでプロセスの最大数を設定します。次のように入力します。

hard nproc 8192

3. コンピュータを再起動します。

### スワップ領域を増やす

各仮想ユーザには、200 KB ~ 4 MB の範囲のスワップ領域が必要です。システム構成に領域を追加する前に、ページング要件を決定することをお勧めします。多くのメモリを必要とするプログラムを実行する環境の場合は、物理メモリの4倍のページング領域を確保することをお勧めします。ページング領域を十分に確保しないと、プロセスが強制終了され、ほかのプロセスも起動できなくなることがあります。

第4章

# ライセンスの表示または変更

LoadRunner Controller から仮想 ユーザを実行するには、適切な LoadRunner ライセンスが必要で す。これらのライセンスは、LoadRunner Controller がインストールされているコンピュータで利用できる 必要があります。LoadRunner のライセンスは、LoadRunner ライセンス・ユーティリティを使用して管理 します。LoadRunner ライセンス・ユーティリティを使用すると、次の操作を実行できます。

- 現在 インストールされているライセンスの詳細を表示する
- 追加のライセンスをインストールする

LoadRunner のインストール時, LoadRunner が有効な LoadRunner ライセンスをコンピュータ上で検 出できない場合には、25 個の仮想ユーザを利用できる 10日間有効なー 時ライセンスが自動的に 付与されます。10日以上 Controller を使用する場合は、インストールした LoadRunner のライセンス 情報を要求し、その情報を入力する必要があります。

この章では、HP LoadRunner ライセンス・ユーティリティを使用してライセンス情報を表示、入力、および変更する方法を説明します。

## 新規ライセンスのインストール

HP からライセンス情報を入手したら, HP LoadRunner ライセンス・ユーティリティを使用してライセンス 情報を入力できます。

LoadRunner ライセンス・ユーティリティを使用することにより、ライセンス・ファイルまたはライセンス・キーのどちらかを使用して新規ライセンスをインストールできます。

- ライセンス・ファイル:新規ライセンスを購入すると、ライセンス・ファイルが添付された電子メールが HP から送信されます。ライセンス・ファイルは、1つ以上のライセンスのライセンス・キーを含んでいま す。ライセンス・ファイルを使用して新規ライセンスをインストールする場合、LoadRunnerライセン ス・ユーティリティは、ライセンス・ファイルを読み取り、そのライセンス・ファイルに含まれているすべて のライセンス・キーを抽出します。その後、利用可能なライセンスの中からインストールするライセン スを選択できます。ライセンス・ファイルを使用すると複数のライセンスを同時にインストールすること ができるため、ライセンス・ファイルを使用して LoadRunner のライセンスをインストールする方法をお 勧めします。
- ライセンスキー:ライセンス・ファイルの場合とは異なり、ライセンス・キーを使用する場合には一度に1つのライセンスだけをインストールできます。HPから直接受け取るライセンス・キーを使用するか、HPから受信するライセンス・ファイルに含まれているライセンス・キーを使用できます。

#### 新規 LoadRunner ライセンスをインストールするには,次の手順を実行します。

- 1. [スタート]>[すべてのプログラム]>[HP ソフトウェア]>[HP LoadRunner]>[ライセンス]> [LoadRunner ライセンス ユーティリティ]をクリックします。HP LoadRunner ライセンス・ユーティリ ティが開きます。
- 2. LoadRunner ライセンス・ユーティリティで、 [新規ライセンスをインストール]をクリックします。 [LoadRunner ライセンス ユーティリティ - 新しいライセンス]ダイアログ・ボックスが開きます。

ライセンス・ファイルを使用してインストールする場合

- 3. [**ライセンス ファイル**]の右側にある[参照]ボタンをクリックし, HP から送信されたライセンス・ファイ ルの場所まで移動します。
- 4. [**ライセンス ファイルの内 容を表示**]をクリックして、そのライセンス・ファイルに含まれているライセン スの詳細を表示します。
- 5. ライセンス・ファイルに含まれるライセンスの一覧で、インストールするライセンスを選択します。 ライセンス・キーを使用してインストールする場合
- 6. [**ライセンス キーを使用してライセンスをインストール**]をクリックします。
- 7. HP から受信したライセンス・キーを入力します。

インストールを完了する場合

- 8. [インストール]をクリックします。選択したライセンスがインストールされます。
- 9. [**閉じる**]をクリックします。[ライセンスのサマリ]の表で、インストール済みライセンスの一覧に新し いライセンスが表示されていることを確認します。

# ライセンス情報の表示

LoadRunner ライセンス・ユーティリティを使用してライセンス情報を表示できます。

ライセンス情報を表示するには、[スタート]>[すべてのプログラム]>[HP ソフトウェア]>[HP LoadRunner]>[ライセンス]>[LoadRunner ライセンス ユーティリティ]をクリックします。HP LoadRunner ライセンス・ユーティリティが開きます。

| Jaar                    | Runner Ə       | イセンス ユ     | .∽ティリティ                    |                                    |                            | ?                     |
|-------------------------|----------------|------------|----------------------------|------------------------------------|----------------------------|-----------------------|
| マスト ID: FWCS JO-DL-BHDC |                |            |                            | ✔ 有効なライセンス<br>業 無効なライセンス<br>▲ 期限切れ |                            |                       |
| 512                     | ンスのサマリ         | ):<br>האים | ライヤンス ボンドル - マ             | <i>⊳</i> √-1 ₹                     | 右动道昭起                      |                       |
| 1                       |                |            | SDK-Customer               | 永久                                 | AND AND A                  | Î.⊾I                  |
| 2                       | - V<br>- J     |            | Web&Multimedia             | 永久                                 |                            |                       |
| 3                       | - V<br>- J     |            | Web 2.0                    | 永久                                 |                            | ŧ                     |
| 4                       | - V<br>- J     |            | Rich Internet Applications | 永久                                 |                            | :                     |
| 5                       |                |            | .NET Record/Replay         | 永久                                 |                            | :                     |
| 6                       | - V<br>- J     |            | COGNOS                     | 永久                                 |                            | :                     |
| 7                       | - V<br>- J     |            | Database                   | 永久                                 |                            | ŧ                     |
| 8                       | - V<br>- J     |            | DCOM                       | 永久                                 |                            | :                     |
| <u>,</u>                | ×              |            | QUI                        | ネック                                |                            | Ŀ                     |
| 選択し                     | <i>」</i> たライセン | えに含まれて     | こいる Vuser プロトコル            |                                    | □ 無効なライセンスを                | 表示                    |
|                         |                |            |                            |                                    |                            |                       |
| 新規                      | 15762228       | 5122F-1J   |                            | 規購入する場                             | VUD の開始時刻<br>合は、HP に連絡してくた | <u>9:00</u><br>ສີວັເນ |

HP LoadRunner ライセンス・ユーティリティには次の情報が表示されます。

- [ホスト ID]: Controller がインストールされているコンピュータを示します。新規のLoadRunner ライセンスの購入時には、ホスト ID を指定することが必要な場合があります。新規のLoadRunner ライセンスを取得するには、LoadRunner ライセンス・ユーティリティ画面の下部にある[ライセンスを新規購入する場合は、HP に連絡してください]リンクをクリックします。
- [ライセンスのサマリ]: Controller コンピュータにインストールされている LoadRunner ライセンスのー 覧を表示します。ライセンスについてさらに詳細を表示するには、表内のライセンス名をクリックしま す。[選択したライセンスに含まれている Vuser プロトコル]ボックスには、選択したライセンスに含ま れている仮想ユーザ・プロトコルの一覧が表示されます。
- [ステータス]: ライセンスのステータスを示します。

- 有効: ライセンスが最新であり,有効であることを示します。
- 無効:ライセンスが無効になっていることを示します。「評価」ライセンスまたは「インスタント・オン」ライセンスは、同じ仮想ユーザ・バンドルに対して「時間制限」、「永久」、または「VUD」ライセンスがインストールされると無効になります。「VUD」ライセンスは、残りの容量が0の場合に無効になります。標準設定では、「ライセンスのサマリ」テーブルには無効なライセンスは表示されません。無効なライセンスを表示するには、「無効なライセンスを表示]チェック・ボックスをオンにします。システム・クロックが改変されたことがLoadRunner ライセンス・ユーティリティによって検出されると、ライセンスが一時的に無効になる場合があります。影響を受けたライセンスを復元するには、システム・クロックを現在時刻にリセットします。
- 期限切れ:ライセンスの期限が30日以内に切れることを示します。
- ロック:
  - ロック:現在インストールされているコンピュータにしか、該当ライセンスをインストールできないことを示します。このライセンスは、他のコンピュータにはインストールできません。
  - ロック解除:任意のコンピュータにライセンスをインストールできることを示します。
- [ライセンス / シドル]: ライセンスの適用対象となる仮想 ユーザ・プロトコル・バンドルの名前を表示します。 ライセンスがあると、 Controller では、 プロトコル・バンドルに含まれているすべてのプロトコルの仮想 ユーザを実行 できます。 バンドルに含まれている仮想 ユーザ・プロトコルの一覧を表示するには、[ライセンスのサマリ]の表で対象ライセンスをクリックします。 関連付けられた仮想 ユーザ・プロトコルの一覧が LoadRunner ライセンス・ユーティリティ画面の下部に表示されます。

ライセンス・バンドルの左側に表示される[パートナーのライセンス]アイコンは、そのライセンスが LoadRunner パートナー用であり、標準のLoadRunner 仮想ユーザ・プロトコル用ではないことを示 します。パートナーのライセンスがあると、サード・パーティ製のアプリケーションを LoadRunner Controller によって制御できます。パートナーのライセンスは、標準のLoadRunner ライセンスと同じ ように機能します。

- [種類]:ライセンスの種類は次のとおりです。
  - 「インスタント・オン」ライセンスは、LoadRunnerを初めてインストールするときにインストールされます。「インスタント・オン」ライセンスの有効期限は、LoadRunnerが初めてインストールされた日付に基づいて計算されます。「インスタント・オン」ライセンスの「有効期限]は、LoadRunnerをアンインストールして再インストールしても延長できません。
  - ■「評価」ライセンスは、潜在的なお客様がLoadRunnerの機能性を評価できるようにするため に用意されています。
  - ■「時間制限」ライセンスは、限定された期間だけ有効です。「時間制限」ライセンスは、通常,60日または365日の期限で発行されます。
  - ■「永久」ライセンスは期限切れになりません。これらのライセンスの有効性に関しては、時間的 な制限がありません。
  - ■「VUD」ライセンスは,容量を制限して発行されます。容量は,仮想ユーザ-日(VUD)測定 単位で定義されます。たとえば,VUD ライセンスの容量が1000 VUD であるとしま す。Controllerを使用して仮想ユーザを実行する各日において,その日に同時に実行した仮 想ユーザの最大数を残りのライセンス容量から減算します。第1日目に最大200個の仮想 ユーザを実行した場合,そのライセンスの残りの容量は800 VUDです。

たとえば、100 VUD のライセンスを購入し、各シナリオで20個の仮想ユーザを使用して同じ 24時間のうちに3つの異なるシナリオを実行するとします。24時間の終わりには、利用可能な VUD の総数から(60 VUD ではなく)20 VUD のみが差し引かれるため、将来の任意の時点では残りの80 VUD を使用できることになります。

- [有効期限]:「時間制限」,「インスタント・オン」,および「評価」ライセンスの期限が切れる日時 を示します。
- [容量]: 選択したライセンスの容量を表示します。
  - ■「インスタント・オン」、「評価」、「時間制限」、および「永久」ライセンスの場合、[容量] は、LoadRunner Controller から同時に実行可能な(ライセンス・バンドルによって指定された種類の)仮想ユーザの最大数を示します。
  - VUD ライセンスでは, 容量はライセンスの残りの VUD 数を示します。
- [無効なライセンスを表示]:インストールされている LoadRunner ライセンスの一覧に無効なライセンスを表示するには、このチェック・ボックスをオンにします。
- [選択したライセンスに含まれている Vuser プロトコル]: 選択したライセンスに含まれている仮想 ユーザ・プロトコルを表示します。
- [新規ライセンスをインストール]: [新しいライセンス]ダイアログ・ボックスが開きます。 このダイアログ から,新しい LoadRunner ライセンスをインストールできます。

# ホスト ID の生成

LoadRunner では、Controller から仮想ユーザを実行するための有効なライセンスが必要です。ライセンスは、ロックまたはロック解除されています。

- ロック:現在インストールされているコンピュータにしか、該当ライセンスをインストールできないことを示します。このライセンスは、他のコンピュータにはインストールできません。コンピュータはホスト ID によって識別されます。コンピュータのホスト ID の判別方法の詳細については、「ホスト ID の判別」(29ページ)を参照してください。
- ロック解除:任意のコンピュータにライセンスをインストールできることを示します。

# ライセンスのトラブルシューティング

ー 時 ライセンスを持っている場合は、HP カスタマー・サポートに連絡して永久 ライセンスを取得してください。

LoadRunnerでライセンス・キーが受け入れられない場合は、次の点を確認してください。

- ライセンス・キーを正しく入力しているかどうかを確認します。ライセンス・キーには必要なスペースを含める必要があります。ライセンス・コードは大文字と小文字を区別します。
- Controllerの起動中に「拒否されました」というエラー・メッセージが表示された場合は、レジストリのHKEY\_LOCAL\_MACHINEキーとWINNTフォルダ(Windows がインストールされているフォルダ)の「フル・コントロール」権限を次のように付与する必要があります。

#### レジストリの許可を追加するには、次の手順で行います。

- 1. レジストリを変更するために regedt32 を実行します。
- 2. HKEY\_LOCAL\_MACHINE キーを選択します。
- 3. [セキュリティ]>[アクセス許可]を選択します。
- 4. Controller を実行するユーザに「フルコントロール」権限を追加します。

- 5. 「既存のサブキーのアクセス権を置き換える」フラグを有効にします。
- 6. [**OK**]をクリックします。

NTFS ファイル・システムに対するアクセス許可を追加するには、次の手順で行います。

- 1. <システム・ドライブ>: \WINNT フォルダを選択します。
- 2. [プロパティ]を呼び出します。
- 3. [セキュリティ]タブを選択します。
- 4. [アクセス許可]をクリックします。
- 5. ユーザに対し「フルコントロール」許可を追加します。
- 6. 「サブディレクトリのアクセス権を置き換える」フラグを有効にします。
- 7. [OK]をクリックします。

第5章

# トラブルシューティング

本項目では, Linux Load Generator の設定に関するタスクのトラブルシューティングについて説明します。

環境変数がシステム全体の起動スクリプトで正しく設定されなかった

Load Generator を実行するには、システム全体の起動スクリプトを変更して、特定の環境変数を設定する必要があります。起動スクリプトへの必要な変更は、Load Generator セットアップ・ウィザードによって実行されます。Load Generator の設定時にこれらの起動スクリプトが正しく変更されなかった場合、次に示す方法で起動スクリプトに対する必要な変更を手動で行うことができます。必要な変更は、C シェル・ユーザ、Bourne および Korn シェル・ユーザによって多少異なります。

• C シェル・ユーザの起動スクリプトへの手動による変更

Load Generator インストール・プロセス中, セットアップ・ウィザードによって env.csh スクリプトが作成 されます。このスクリプトには,必要な環境変数を設定するためのCシェル・ユーザ用のコマンドが 含まれています。サンプルの env.csh スクリプトを次に示します。

```
setenv PRODUCT_DIR <Load Generator のインストール・ディレクトリ>
setenv M_LROOT ${PRODUCT_DIR}
if (! $?PATH ) then
setenv PATH ""
endif
setenv PATH ${M_LROOT}/bin:${PATH}"
```

/etc/csh.cshrc または ~/.cshrc 起動スクリプトに次のラインを追加して、シェル起動時に env.csh スクリプトを実行させます。

```
source <Load Generator のインストール・ディレクトリ>/env.csh
```

次に例を示します。

source /opt/HP/HP LoadGenerator/env.csh

起動スクリプトに対する上記の変更による効果は、セットアップ・ウィザードによって実行された変 更の効果に相似します。セットアップ・ウィザードによる/etc/csh.cshrc 起動スクリプトへの変更の サンプルを次に示します。

```
# New environment setting added by HP_LoadGenerator on Wed Jan 30
16:20:10 IST 2013 2.
```

```
# The unmodified version of this file is saved in
/etc/.login1557000131.
# Do NOT modify these lines; they are used to uninstall.
setenv PRODUCT DIR "/opt/HP/HP LoadGenerator"
# End comments by InstallAnywhere on Wed Jan 30 16:20:10 IST 2013
2.
# New environment setting added by HP LoadGenerator on Wed Jan 30
16:20:10 IST 2013 5.
# The unmodified version of this file is saved in
/etc/.login1557000131.
# Do NOT modify these lines; they are used to uninstall.
setenv M_LROOT "/opt/HP/HP_LoadGenerator"
# End comments by InstallAnywhere on Wed Jan 30 16:20:10 IST 2013
5.
# New environment setting added by HP LoadGenerator on Wed Jan 30
16:20:10 IST 2013 8.
# The unmodified version of this file is saved in
/etc/.login1557000131.
# Do NOT modify these lines; they are used to uninstall.
if ( ! $?PATH ) then
setenv PATH ""
endif
setenv PATH "/opt/HP/HP LoadGenerator/bin:${PATH}"
# End comments by InstallAnywhere on Wed Jan 30 16:20:10 IST 2013
8.
```

#### • Bourne および Korn シェル・ユーザの起動スクリプトへの手動による変更

Load Generator インストール中, セットアップ・ウィザードによって **env.sh** スクリプトが作成されます。 このスクリプトには, 必要な環境変数を設定するための Bourne シェルおよび Korn シェル・ユーザ 用のコマンドが含まれています。

/etc/csh.cshrc または ~/.profile 起動スクリプトに次のラインを追加して、シェル起動時に env.sh スクリプトを実行させます。

source <Load Generator のインストール・ディレクトリ>/env.sh

次に例を示します。

source /opt/HP/HP LoadGenerator/env.sh

```
起動スクリプトに対する上記の変更による効果は, セットアップ・ウィザードによって実行された変
更の効果に相似します。 セットアップ・ウィザードによる /etc/profile 起動スクリプトへの変更のサン
プルを次に示します。
```

```
# New environment setting added by HP LoadGenerator on Fri Jan 18
11:14:24 IST 2013 1.
# The unmodified version of this file is saved in
/etc/profile1806316421.
# Do NOT modify these lines; they are used to uninstall.
PRODUCT DIR=/opt/HP/HP LoadGenerator
export PRODUCT DIR
# End comments by InstallAnywhere on Fri Jan 18 11:14:24 IST 2013
1
# New environment setting added by HP LoadGenerator on Fri Jan 18
11:14:24 IST 2013 4.
# The unmodified version of this file is saved in
/etc/profile1806316421.
# Do NOT modify these lines; they are used to uninstall.
M LROOT=/opt/HP/HP LoadGenerator
export M LROOT
# End comments by InstallAnywhere on Fri Jan 18 11:14:24 IST 2013
4.
# New environment setting added by HP LoadGenerator on Fri Jan 18
11:14:24 IST 2013 7.
# The unmodified version of this file is saved in
/etc/profile1806316421.
# Do NOT modify these lines; they are used to uninstall.
PATH="/opt/HP/HP LoadGenerator/bin:${PATH}"
export PATH
# End comments by InstallAnywhere on Fri Jan 18 11:14:24 IST 2013
7. LoadRunner settings #PATH=${M LROOT}/bin:$PATH; export PATH
```

#### Linux プラットフォームでの HP Load Generator のインストール時のエラー

以前 Load Generator [バージョン 11.52] がインストールされていた Linux マシンに source installer.sh コマンドを使用して Load Generator [バージョン 11.52] をインストールすると、次のエラー・メッセージが 表示される場合 があります。

「選択したインスタンスを管理しようとしたときにエラーが発生しました。」

ソリューション:

1. レジストリ・ファイル /var/.com.zerog.registry.xml を開き, 属性 "name"="HP\_ LoadGenerator" を持つ要素 "product" を特定します。

次に例を示します。roduct name="HP\_LoadGenerator" id="77f695c1-1f0c-11b2-883dc486a85f6555" version="11.52.0.0" copyright="2012" info\_url="http://www.hp.com" support\_ url="http://www.hp.com" location="/opt/HP/HP\_LoadGenerator" last\_modified="2013-01-21 13:12:14">

- 2. "location" 属性の値を記録します。
- 3. "location" 属性によって参照されるディレクトリ全体を削除します。
- 4. レジストリ・ファイル /var/.com.zerog.registry.xml を削除します。
- 5. source installer.sh コマンドを再実行します。

#### Load Generator のアンインストール後に環境変数が設定解除されない

Linux Load Generatorをアンインストールすると、セットアップ・ウィザードによって Load Generator 環境 変数(M\_LROOT, PRODUCT\_DIR, および PATH)が現在のシェルに対して設定解除されていない 場合があります。環境変数を設定解除するには、現在のシェル・セッションを閉じ、新規のセッション を起動するか、次に示すように変数を手動で設定解除します。

- M\_LROOT and PRODUCT\_DIR 変数を設定解除するには、次の手順で行います。
  - [bash シェル] unset コマンドを使用します。
  - [csh シェル] unsetenv コマンドを使用します。
- PATH 変数を更新して, Load Generator バイナリ・ディレクトリを除外するには,次のように入力します。
  - [bash シェル] PATH=<必要なパス一覧>; export PATH
  - [cshシェル] setenv PATH <必要なパスー覧>

#### Load Generator で仮想ユーザを実行できない

Load Generator で仮想ユーザを実行できない場合に、特定のエラーが報告されず、仮想ユーザ・プロトコルによって Load Generator 側にサードパーティ・アプリケーションまたはクライアントが存在することが要求される場合は、そのアプリケーションが使用するダイナミック・ライブラリを検証します。この検証により、見つけることのできない共有オブジェクトが存在しないかどうかが確認できます。見つけることのできない共有オブジェクトが存在する場合、必須パッケージが不足しているか、環境変数の問題が発生している可能性があります。

アプリケーションで使用するダイナミック・ライブラリを調べるには、次のように入力します。

ldd application\_name

たとえば、1dd mdrv と入力すると、mdrv 実行可能のすべての依存関係が見つかるかどうかを判別できます。見つからない依存関係が存在する場合は、「verify\_generator の実行」(45ページ)の説明に従って verify\_generator を実行します。

注: クライアント・インストールを必要とするプロトコル(Oracle など)の仮想ユーザを実行している場合は、 クライアント・ライブラリのパスにダイナミック・ライブラリのパス環境変数(LD\_LIBRARY\_ PATH または SHLIB\_PATH)が含まれていることを確認します。